IOM TI-SIII-M-LP200

# BARRIER<sup>™</sup> TI UV SYSTEM SPECTRA 3 LP200 MEMBRANE

# INSTALLATION, OPERATION & MAINTENANCE MANUAL

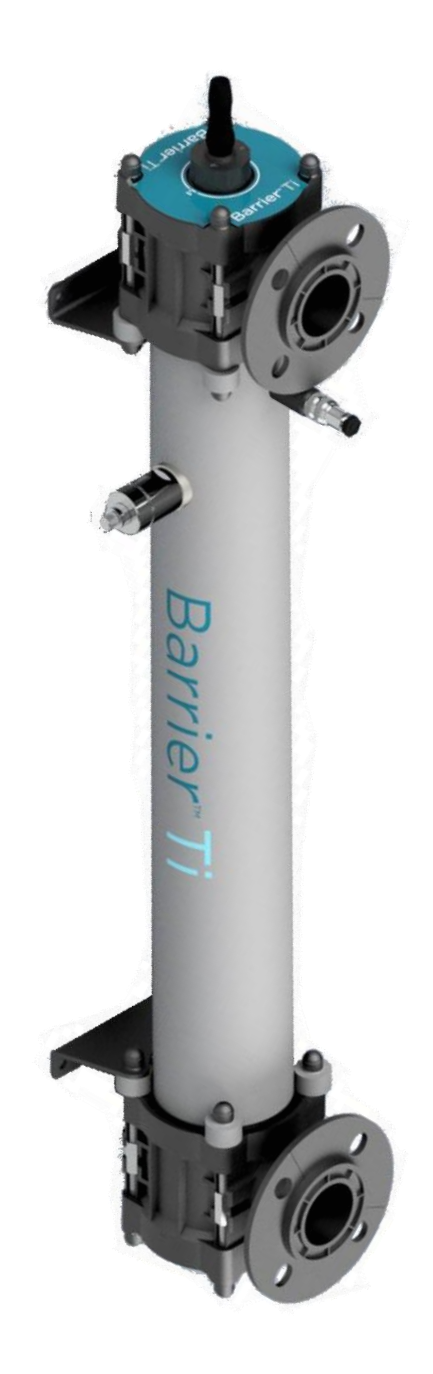

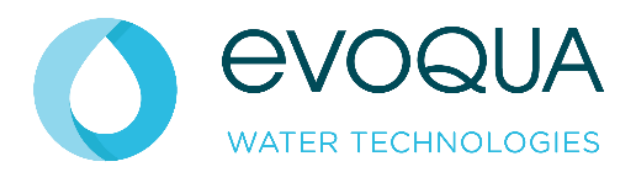

Revision 1 Date 27/02/2024

Barrier<sup>TM</sup> Ti UV System IOM Manual | Page 1

# **Document History:**

| ISSUE | CREATION DATE | CREATED BY    |
|-------|---------------|---------------|
| 1     | 22/08/2023    | George Foster |

# CONTENTS

| DOCUMENT HISTORY:                                             | 2      |
|---------------------------------------------------------------|--------|
| HEALTH & SAFETY                                               | 6      |
| IMPORTANT SAFETY INSTRUCTIONS                                 | 6      |
| Health and Safety Information                                 | 7      |
| INTRODUCTION                                                  | 9      |
| An Introduction to UV Disinfection Systems                    | 9      |
| What is Ultraviolet (UV) Light?                               | 9      |
| How does UV Disinfection Work?                                | 9      |
| Safety Advantages of Evoqua UV Technology Disinfection        | 9      |
| Evoqua UV Technology Disinfection Systems                     | 9      |
| TERMINOLOGY                                                   | 10     |
| INSTALLATION GUIDELINES.                                      | 11     |
| General Installation Guidelines                               | 11     |
| UV Chamber Installation guidelines                            | 11     |
| Location of UV Chamber – Process Considerations               | 11     |
| Location of UV Chamber – Mechanical Considerations            | 11     |
| Location of UV Chamber – Airlocks/ Water Hammer               | 12     |
| Chamber Orientation                                           | 12     |
| Temporary Basket Strainer Installation (Optional)             | 13     |
| UV Control Panel Installation Guidelines                      | 14     |
| BARRIER <sup>™</sup> TI UV SYSTEM INSTALLATION, COMMISSIONING | AND 15 |
| Specific Installation Guidelines                              |        |
| Environmental Conditions                                      |        |
| Chamber Installation Orientation                              | 15     |
| Horizontal chamber installation                               |        |
| Vertical chamber installation                                 |        |
| Branch Orientation                                            |        |
| NSF/ANSI 50 PRODUCT INFORMATION                               |        |
| Product Flowrate + Headloss Information Table                 |        |
| Disinfection Efficacy                                         |        |
| Validation Information                                        | 17     |
| Flowrate vs Intensity Information Table                       | 17     |
| CABLE RECOMMENDATIONS                                         |        |

| PANEL SUPPLY LOADS                                     | . 18 |
|--------------------------------------------------------|------|
| INSTALLATION CHECKLISTS                                | . 19 |
| General Installation Checklist                         | 19   |
| Chamber Installation Checklist                         | 19   |
| Control Panel Installation Checklist                   | 19   |
| COMMISSIONING                                          | . 20 |
| Commissioning Procedure Checklist                      | 20   |
| UV Commission Work Sheet                               | 21   |
| UV SENSOR CALIBRATION                                  | . 21 |
| Validated 4-20mA UV Sensor                             | 21   |
| BARRIER <sup>™</sup> TI UV SYSTEM MAINTENANCE & SPARES | . 22 |
| Maintenance Schedule                                   | 22   |
| Maintenance Log                                        | 22   |
| Performance Monitoring                                 | 22   |
| UV Lamp                                                | 22   |
| Quartz Cleaning and Replacement                        | 22   |
| Seals                                                  | 22   |
| Control panel                                          | 22   |
| UV Lamp Maintenance                                    | 23   |
| Draining the uv chamber                                | 24   |
| Quartz Thimble Maintenance                             | 25   |
| UV Sensor Maintenance                                  | 26   |
| UV Sensor Window Maintenance                           | 27   |
| UV Chamber Maintenance                                 | 28   |
| UV Chamber Access                                      | 28   |
| UV Chamber Maintenance                                 | 29   |
| UV Chamber Branch Orientation Adjustment               | 29   |
| UV Chamber Maintenance                                 | 30   |
| UV Chamber Clean in Place (CIP)                        | 30   |
| Lamp & Quartz Assembly                                 | 31   |
| 1 Lamp Chamber Assembly                                | 32   |
| 2 & 4 Lamp Chamber Assembly                            | 33   |
| Spare Parts                                            | 34   |
| Spares Kits                                            | 34   |
| Replacement Components                                 | 34   |
| SPECTRA 3 MEMBRANE OPERATION                           | . 35 |

| Spectra Membrane Control System         | 35 |
|-----------------------------------------|----|
| Components                              | 35 |
| Spectra Membrane                        |    |
| ATUV1010 – Main Board                   |    |
| I/O Module (ATUV-1220)                  |    |
| START-UP SEQUENCE                       | 41 |
| SPECTRA OPERATION                       |    |
| Main Screens                            |    |
| Navigating the Main Information Screens | 43 |
| FAULT & PRIORITY SCREENS                |    |
| OPERATOR MENU SCREENS                   |    |
| SETUP MENU SCREENS                      |    |
| Navigating the Setup Screen             |    |
| Setup Menu - Parameter Descriptions     |    |
| Flow                                    |    |
| Lamp                                    |    |
| Dose                                    | 50 |
| Temperature                             |    |
| Comms & I/O                             | 53 |
| Process Interlock                       | 55 |
| UVT                                     | 56 |
| Miscellaneous                           | 57 |
| INTEGRATION                             |    |
| Analogue Inputs                         |    |
| Digital Inputs                          |    |
| Digital Outputs                         | 60 |
| I/O Field Wiring Guide                  | 61 |
| TI-1200-4                               | 61 |
| TI-2200-8                               | 62 |
| TI-4200-8                               | 63 |
| TROUBLESHOOTING                         | 64 |
| GENERAL PRODUCT WARRANTY FOR UV SYSTEMS | 69 |
| Standard Warranty:                      | 69 |
| 5 Year Warranty:                        | 69 |
| Exception and/or Exclusions:            | 69 |

# Health & Safety IMPORTANT SAFETY INSTRUCTIONS

When installing and using this electrical equipment, basic safety precautions should always be followed, including the following:

## READ AND FOLLOW ALL INSTRUCTIONS

WARNING – To reduce the risk of injury, do not permit children to use this product, unless they are closely supervised at all times.

WARNING – Risk of Electric Shock. Connect only to a branch circuit protected by a ground-fault circuit-interrupter (GFCI). Contact a qualified electrician if you cannot verify that the circuit is protected by a GFCI.

The unit must be connected only to a supply circuit that is protected by a ground-fault circuitinterrupter (GFCI). Such a GFCI should be provided by the installer and should be tested on a routine basis. To test the GFCI, push the test button. The GFCI should interrupt power. Push the reset button. Power should be restored. If the GFCI fails to operate in this manner, the GFCI is defective. If the GFCI interrupts power to the equipment without the test button being pushed, a ground current is flowing, indicating the possibility of an electric shock. Do not use the equipment. Disconnect the equipment and have the problem corrected by a qualified service representative before using.

Only suitably qualified personnel should operate/maintain the system - always follow safe working practices and do not take risks.

To reduce the risk of drowning from hair and body entrapment, install a suction fitting(s) with a marked flow rate that is not less than the flow rate marked on the remote packaged unit.

CAUTION: THE EQUIPMENT AND CONTROLS SHALL BE LOCATED NOT LESS THAN 1 M HORIZONTALLY FROM THE SPA OR HOT TUB.

ATTENTION: MAINTENIR UNE DISTANCE MINIMALE, MESURÉE DANS UN PLAN HORIZONTAL, DE 1 M ENTRE LA CUVE DE RELAXATION ET LES APPAREILS ET COMMANDES.

If in doubt always ask, for further information and support please visit our website: <a href="http://www.Evoqua.com">www.Evoqua.com</a>

## SAVE THESE INSTRUCTIONS FOR FUTURE REFERENCE

## HEALTH AND SAFETY INFORMATION

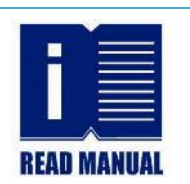

All personnel involved in the installation, maintenance and operation of the UV system should read the relevant manual.

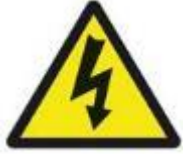

**Electrical Safety** 

**WARNING:** Always ensure electrical plant or equipment is isolated before carrying out maintenance.

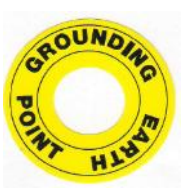

**Electrical Ground / Earth** 

WARNING: All equipment must be Grounded / Earthed.

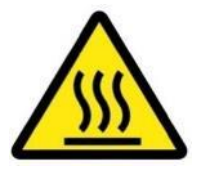

**Hot Temperature** 

**CAUTION:** Chamber can be hot. Allow 15 minutes for lamps and other components to cool down before removal.

Process Isolation - Fluid

WARNING: Always fully isolate the system from the process before carrying out maintenance. DANGER: Failure to follow the correct procedures can cause serious

injury or death due to forcible ejection of materials from the UV chamber.

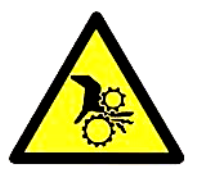

**Process Isolation - Wiper** 

**CAUTION:** Contact with moving parts can cause injury, for example trap fingers, clothing may become caught in moving parts of machinery, drawing in operatives.

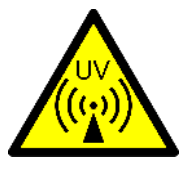

**Ultraviolet Light** 

WARNING: Do not expose skin or eyes to ultraviolet light. CAUTION: Do not touch lamps immediately after operation. Allow 15 minutes for lamps and other components to cool down.

## Quartz Components

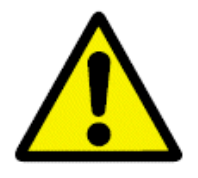

**CAUTION:** Handle quartz components with care to avoid breakages.

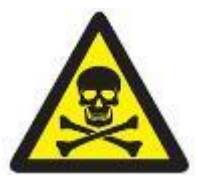

Mercury - Lamp Breakage / Chemical Hazard

**CAUTION:** Lamps contain Mercury take care to avoid breakages. If a breakage occurs follow mercury spillage procedure below.

## Lamp Recycling

Always recycle UV lamps properly and safely.

| MERCURY SPILLAGE                                                                                                    |                                                                                                    |
|----------------------------------------------------------------------------------------------------|----------------------------------------------------------------------------------------------------|
| Anticipate this event by<br>having a spill kit on hand.<br>Spill kits are commercially<br>available, and most however<br>most contain the following<br>components: | <ol> <li>Latex barrier gloves</li> <li>Sealable plastic bag</li> <li>Soft cloth, or cardboard rectangle</li> <li>Syringe or pipette</li> <li>Small brush, barrier foam or duct tape</li> <li>Powdered Sulphur.</li> </ol>                                                                                                    |
| Mercury spillage procedure:                                                                                                    | <ol> <li>Put on Latex gloves</li> <li>Collect quartz pieces, place in cloth in sealed bag. Mark<br/>bag as "sharp hazard"</li> <li>Locate mercury ball. Use brush to aggregate smaller balls<br/>into large ball</li> <li>Use syringe to draw up mercury bead. Transfer mercury<br/>onto paper towel, place inside sealed bag. Mark bag as<br/>"mercury hazard"</li> <li>Use barrier foam or duct tape to collect remains of<br/>mercury - dispose of as detailed in point 4.</li> <li>Consult site regulations regarding notification of a mercury</li> </ol> |
|                                                                                                    | <ul> <li>7. Powdered Sulphur is optional - it can make collection of very small mercury balls easier.</li> </ul>                                                                                                    |

## Introduction

## **AN INTRODUCTION TO UV DISINFECTION SYSTEMS**

Unlike chemical approaches to water disinfection, Ultraviolet (UV) light provides a rapid and effective method to disinfect water and other liquids.

## WHAT IS ULTRAVIOLET (UV) LIGHT?

UV light is a form of light that is invisible to the human eye and is classed as a non-ionising (or non-radioactive) radiation. It occupies the portion of the electromagnetic spectrum between X-rays and visible light.

## **HOW DOES UV DISINFECTION WORK?**

A unique characteristic of UV light is that a specific range of its wavelengths (those between 200 and 300 nm are categorized as germicidal – meaning that UV light damages the DNA and RNA of microorganisms and prevents them from causing infection. This capability has allowed widespread adoption of UV light as an environmentally friendly, chemical-free, and highly effective way to disinfect liquids.

## SAFETY ADVANTAGES OF EVOQUA UV TECHNOLOGY DISINFECTION

- UV is a chemical-free process that adds nothing to the water except UV light.
- UV requires no transportation, storage or handling of toxic or corrosive chemicals a safety benefit for plant operators and the surrounding community.
- UV treatment creates no carcinogenic disinfection by-products that could adversely affect the quality of the treated water.
- UV is highly effective at inactivating a broad range of microorganisms including chlorineresistant pathogens like Cryptosporidium and Giardia.
- UV can be used (alone or in conjunction with a catalyst) to break down toxic chemical contaminants while at the same time performing disinfection of the treated water.

## **EVOQUA UV TECHNOLOGY DISINFECTION SYSTEMS**

The main features of the Evoqua Barrier<sup>™</sup> Ti UV system are:

- UV Chamber: pure titanium chamber body inside which water is exposed to UV light for disinfection.
- UV Lamps: housed within a high purity quartz sleeve, these emit high-intensity UV light to treat the process fluid.
- Control Panel: contains the Spectra controller and lamp power system.
- Wiper: manual system used to clean quartz sleeves.
  - o Note: not all systems are fitted with a Manual Wiper
- UV Sensor: monitors UV intensity inside the chamber and feeds readings back to the control panel.
- Temperature Sensor: monitors temperature of the chamber to protect people and equipment if the water flow is interrupted unexpectedly.

Terminology The following terminology is used throughout this Manual:

| TERM                  | DESCRIPTION                                                                                                    |
|-----------------------|----------------------------------------------------------------------------------------------------|
| Control Panel         | Contains control and power electronics for UV system                                                                                             |
| ATUV-1220             | I/O module                                                                                                    |
| AT-900                | 4-20mA Validated UV Sensor                                                                                                    |
| MCB                   | Miniature circuit breaker                                                                                                    |
| Electronic<br>Ballast | Power supply used to control the starting voltage of the UV lamp and regulate the operating current                                              |
| Wiper                 | Cleaning system for UV Lamp sleeves                                                                                                    |
| Spectra               | Electronic control systems used for monitoring and control of UV treatment                                                                       |
| UV Sensor             | Component for continuous measurement of the UV-C intensity inside the chamber                                                                    |
| UV Chamber            | Comprising a single chamber in which water is treated by UV irradiation, and the associated inlet and outlet valves, components, and instruments |
| Restrike Timer        | Timer used by the control system to allow the lamps to cool after stopping, during this time the lamps are inhibited from starting               |
| Start-up Mode         | Period between switch on of the UV system and running mode                                                                                       |
| Running Mode          | When all lamps are struck, and the dose reading has exceeded the minimum Dose level                                                              |
| Lamp Power            | Electrical Power rating of UV Lamp                                                                                                    |
| Dose                  | Calculation of the amount of UV treatment the water is receiving, based on UV intensity and flow rate                                            |
| UV Intensity          | A measurement of the strength of the Ultraviolet (UV) radiation given off from the UV lamps                                                      |
| UVC                   | A region in the electromagnetic spectrum. Wavelength range 200-280 nm                                                                            |
| UVT                   | Ultraviolet transmissivity of the water undergoing treatment                                                                                     |
| Validated             | Certified envelope of operation of UV Chamber, comprising for example flow, UVT                                                                  |

# **Installation Guidelines**

## **GENERAL INSTALLATION GUIDELINES**

The guidelines in this section are designed to assist in the installation of an UV Disinfection system into a typical plant. The recommendations below are **NOT** definitive. Depending on the installation, it may be necessary to install contrary to specific recommendations. If at any stage you are unsure as to any aspect of these instructions, consult with a specialist installation contractor. Please also make use of the Installation and Commissioning Checklists later in this manual section.

## Please be aware:

- Evoqua cannot accept responsibility for any installation carried out by other parties.
- When planning or executing any installation ensure all local Health & Safety Regulations are followed, local codes complied with and implement all appropriate risk assessments.
- Always ensure there is a suitable a footprint around the chamber and control panel to allow for safe work and access.

## **UV CHAMBER INSTALLATION GUIDELINES**

## Location of UV Chamber – Process Considerations

- 1. Unless there are other process considerations the UV unit should be located as close to the point of use as possible.
- 2. The UV system is normally installed after all other physical or conventional water treatment equipment (filters, softeners, de-mineralization etc.). The effectiveness of UV treatment is dependent upon water clarity and removal of the majority of suspended solids will reduce fouling of quartz sleeves and thimbles. However, for certain process requirements and considerations, the UV unit may need to be installed 'up front' and before some or all of the treatment equipment.
- 3. If chemical dosing is utilized to provide a residual, this should be installed downstream of the UV chamber. This will reduce chemical reduction by the UV system and will prolong the chamber life.

## Location of UV Chamber – Mechanical Considerations

- 1. Allow sufficient room for removal of lamps, quartz thimbles and wiper components.
- 2. Ensure the UV Chamber location does not prevent safe maintenance of existing equipment.
- 3. Ensure that all equipment and pipe work will be adequately supported when installed. The UV chamber should not be used to support the pipe work as this may damage the UV chamber.
- 4. Avoid locating chambers and panels under dripping pipe work or chemical equipment and avoid storing chemicals that can lead to corrosion of components close to the UV.
- 5. To minimize flow interruption during maintenance and where process considerations allow it, a by-pass should be installed around the UV chamber.
- 6. Do not install in direct sunlight and protect from extreme environments.
- 7. Where cable lengths exceed the distance between the control panel and UV chamber, ensure these are not coiled as this could create un-wanted noise on the signal cables, and in the case of lamp cables, a voltage drop may result. Please contact Evoqua UV for further information.

**Note:** long term exposure to UVC light can cause degradation of PVC pipe. This can be mitigated by avoiding reducing pipework directly onto the UV chamber and/or using Class 'E' or equivalent schedule pipe.

## Location of UV Chamber – Airlocks/ Water Hammer

- 1. Install the pipe work in such a way that the UV Chamber always remains flooded. If the chamber drains down, the mechanical shock when full flow is regained may damage the quartz components.
- 2. If it is not possible to ensure the chamber remains flooded due to its location, air release and check valves can prevent emptying and draining of the system. Discuss this with your installer.
- 3. Avoid excessive water hammer as this can damage quartz components. Avoid locating the chamber close to the outlet side of a pump. If this is unavoidable, installing a 'soft start' on the pump can reduce the chance of quartz breakages.
- 4. On installations where the chamber and / or pipe work cannot remain flooded, a bypass should be installed where it can be easily operated. This should be opened when flow is restarted otherwise lamp and quartz breakage may occur. (Flow restarting can mean the pump starting, a backwash cycle or movement of another valve).

## **Chamber Orientation**

- 1. Install the system so that both the temperature sensor and the UV monitor can be installed and maintained if fitted.
- 2. Ensure the lamps and sleeves can be removed, and service access is considered for the UV system and adjacent equipment.
- 3. See 'Chamber Installation Orientation' **pages 15-16** for more information.

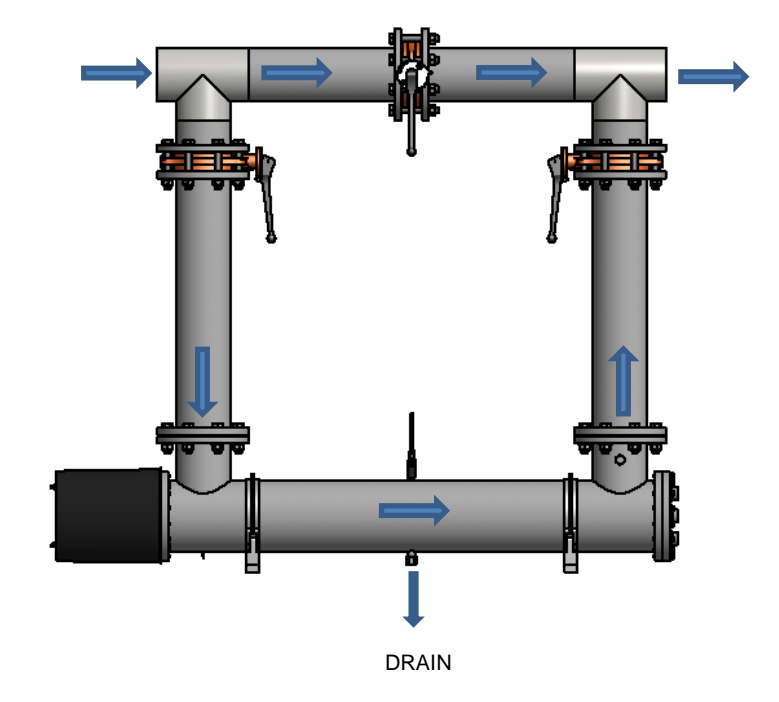

## Axial Flow Chamber Installation Example

## Temporary Basket Strainer Installation (Optional)

- 1. These should be located after the UV unit. Where the temporary basket strainer is of a larger micron rating than the upstream filtration then regular access to the strainer should not be required, however the strainer should still be accessible if necessary.
- 2. We recommend installing this device after the UV system in a spool piece, which can be removed for maintenance in the orientation shown in the diagram below. If the UV chamber is mounted in a vertical section of pipe work, it is recommended that a point of access be provided to the pipe section below the chamber, to remove any quartz shards which have dropped through it in the event of a quartz breakage.

## Diagram of Strainer Installation

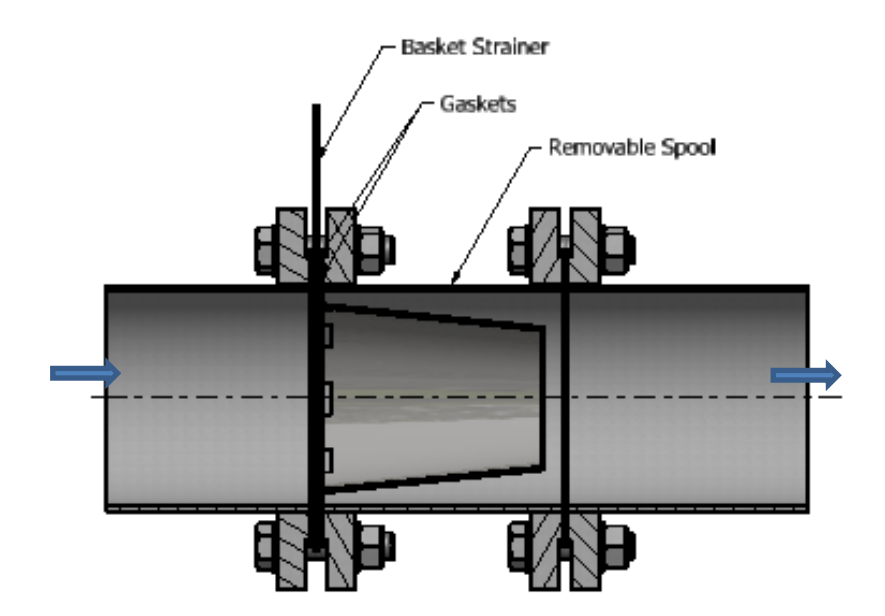

## **UV CONTROL PANEL INSTALLATION GUIDELINES**

- 1. Complete the Installation and Commissioning Checklists later in this manual section to ensure proper installation and safe work.
- 2. Locate the panel as close as possible to the chamber.
- 3. Ensure that the floor/wall structure can withstand the weight of the enclosure. For wall mounted panels, secure the enclosures to the mounting surface with hardware as appropriate for the application used using the 4 x mounting lugs provided.
- 4. Ensure the correct supply is available on site and the correct supply cable is used. If the correct voltage is not available, a Step Up / Step Down transformer may be needed please contact your supplier for details.
- 5. Ensure the correct circuit breaker size and type is available for the unit (see the Cable Recommendations subsection of this manual). If the suggested breaker is installed, then sufficient discrimination should be ensured.
- 6. Ensure that the UV chamber and the control panel are correctly earthed / grounded an Earth / Ground point is fitted and cable supplied with all UV panels.
- 7. The panel must be firmly mounted against a vibration free wall or suitable supporting frame.
- 8. Ensure panel fans (if fitted) are not obstructed. It is recommended to change or clean the filter media once construction on a project has finished.
- 9. Do not install in direct sunlight and protect from extremes of environment (Weather, High Humidity, High or Low Temperatures).
- 10. Install control panel display at eye level.
- 11. Do not locate the control panel in areas where it may be subjected to chemical or water leaks.
- 12. If the panel is floor mounted ensure that the panel is not located in a potential flood area.

# Barrier<sup>™</sup> Ti UV System Installation, Commissioning and Calibration

## **SPECIFIC INSTALLATION GUIDELINES**

## **Environmental Conditions**

Unless otherwise agreed the following environmental conditions should be met:

| CONDITION           | RANGE                   |
|---------------------|-------------------------|
| Ambient Temperature | 0 – 45 °C (32 – 113 °F) |
| Water Temperature   | 5-40 °C (41-104 °F)     |
| Relative Humidity   | < 90%                   |

## **Chamber Installation Orientation**

The Barrier Ti chambers can be installed in a variety of orientations, including multiple inlet/outlet arrangements. Please see the instructions below for more information.

## Horizontal chamber installation

When the Chamber is installed horizontally it should be mounted using the brackets provided. It is recommended to use the fixing points provided to secure the brackets to the mounting surface (fasteners not provided). The brackets can then be moved and/or the chamber/end caps rotated until the branch connections are in the desired orientation

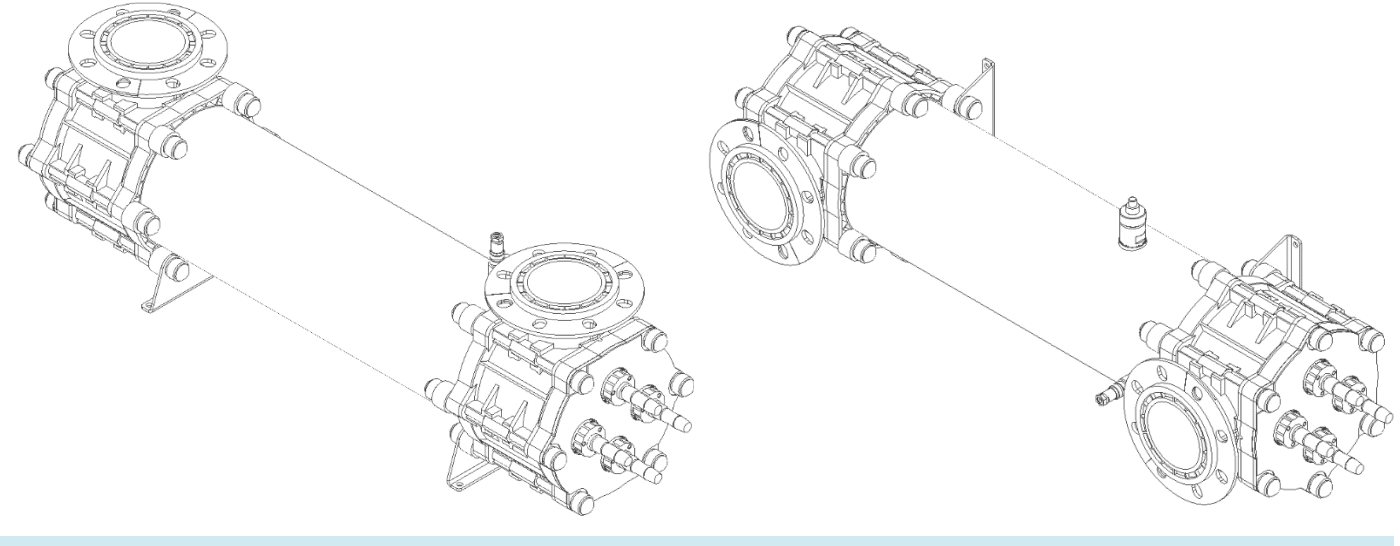

**U-Shape** chamber installed horizontally with branch connections facing upwards

**U-Shape** chamber installed horizontally with branch connections facing sideways

## Vertical chamber installation

When the Chamber is installed vertically it should be mounted with the lamp connections facing upwards. The chamber is provided with rubber feet to prevent damage by the mounting surface. These feet are NOT intended to make the chamber stable when free standing; care should be taken to ensure the chamber is supported during installation using the provided brackets

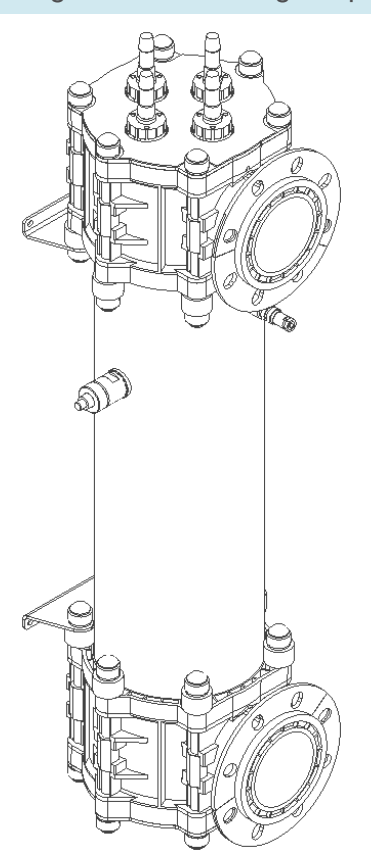

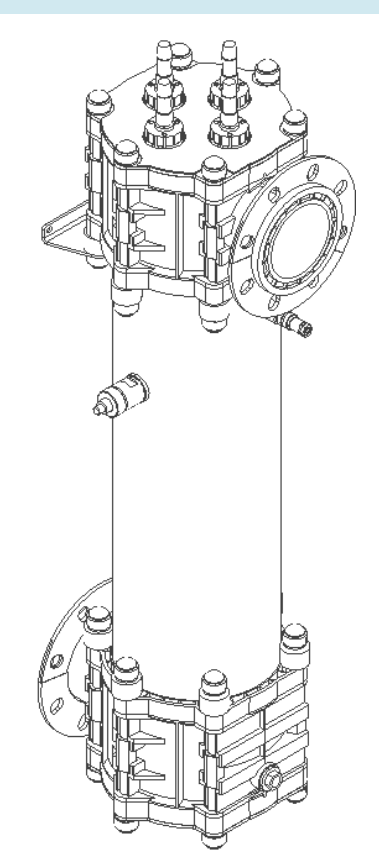

U-Shape chamber installed vertically

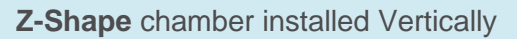

## **Branch Orientation**

Each chamber end cap can also be rotated independently of the chamber body by 180 degrees to provide further flexibility for the branch orientation. This allows for U shape and Z shape chambers with the same body. This change can be completed on site to suit specific needs.

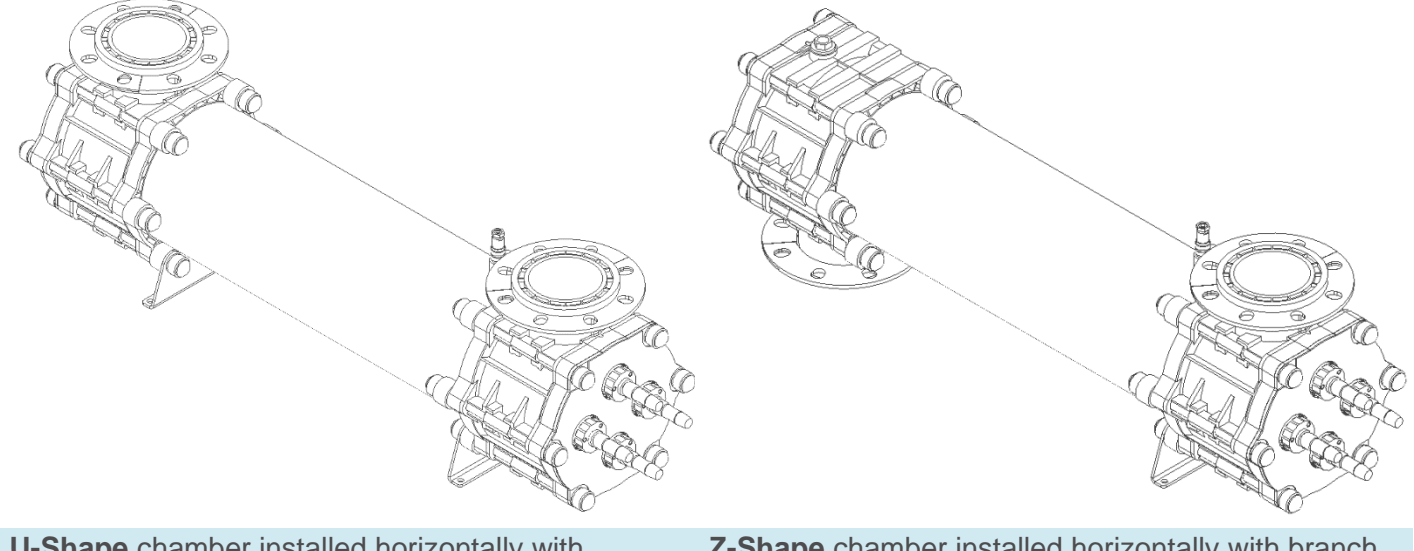

**U-Shape** chamber installed horizontally with branch connections facing upwards

**Z-Shape** chamber installed horizontally with branch connections facing up and down

# NSF/ANSI 50 Product Information

|                            |                                  | DEFAULT FLOW RATE<br>(M³/HR) | FLOWRATE (M <sup>3</sup> /HR) |      |       |      |       |
|----------------------------|----------------------------------|------------------------------|-------------------------------|------|-------|------|-------|
| SYSTEM                     | MAX FLOW<br>(M <sup>3</sup> /HR) |                              | 4                             | 17   | 34    | 66   | 132   |
|                            | (, ,,                            |                              | Headloss (mbar)               |      |       |      |       |
| TI-1200-4 <sup>[1.2]</sup> | 30                               | 20                           | 2.1                           | 30.3 | 121.3 | -    | -     |
| TI-2200-8 <sup>[1,2]</sup> | 75                               | 50                           | 0.5                           | 2.6  | 7.3   | 37.3 | 186.3 |
| TI-4200-8 <sup>[1,2]</sup> | 115                              | 75                           | 0.6                           | 3.2  | 12.7  | 49.0 | 200.0 |

## Product Flowrate + Headloss Information Table

## **Disinfection Efficacy**

[1] This unit has demonstrated an ability to provide three log inactivation of Pseudomonas aeruginosa and Enterococcus faecium. This product is designed for supplementary disinfection and is intended for use with appropriate residual levels of EPA registered disinfecting chemicals. Specific residual levels of EPA registered disinfecting chemicals may be required by the regulatory agency having authority.

[2] This unit has been tested to confirm a minimum inactivation equivalent of 3 log (99.9%) C. parvum in accordance with NSF/ANSI/CAN 50 and the US EPA UV DGM. This product has met the requirements of NSF/ANSI/CAN 50, Section N-8.1: Disinfection Efficacy, for the  $\geq$  minimum of a 3 log (99.9%) reduction of Enterococcus faecium [ATCC #6569] and Pseudomonas aeruginosa [ATCC #27313]. This product is intended for secondary disinfection and is intended for use with appropriate residual levels of EPA registered disinfecting chemicals. Specific residual levels of EPA registered disinfecting chemicals may be required by the regulatory agency having authority.

## Validation Information

The validation utilized MS2 phage as the test organism and ran from 67 to 97% UVT. The test organisms were correlated to C. parvum using the methods outlined in the USEPA 'Ultraviolet Disinfection Guidance Manual' (UVDGM) and the NSF/EPA ETV: Generic Protocol for Development of Test / Quality Assurance Plans for Ultraviolet (UV) Reactors. The UV systems demonstrated a minimum inactivation equivalent of 3 log (99.9%, 12 mJ Validated Dose) C. Parvum. Both U and Z shape chamber configurations are certified for secondary disinfection.

| INTENSITY REQUIRED FOR 3 LOG CRYPTO REDUCTION (W/M <sup>2</sup> ) |      |      |       |       |       |       |  |
|-------------------------------------------------------------------|------|------|-------|-------|-------|-------|--|
| Flow (m <sup>3</sup> /hr)                                         | 5    | 15   | 30    | 40    | 75    | 115   |  |
| TI-1200-4                                                         | 42.8 | 89.5 | 145.4 | -     | -     | -     |  |
| TI-2200-8                                                         | 58.1 | 58.1 | 88.8  | 109.3 | 165.9 | -     |  |
| TI-4200-8                                                         | 54.4 | 54.4 | 83.1  | 103.2 | 155.7 | 205.9 |  |

## Flowrate vs Intensity Information Table

# Cable Recommendations

Below are recommendations for cable/circuit breaker sizes:

- Un-bunched installed in free air on perforated cable tray
- Installed in an ambient temperature of 0...45°C
- Maximum cable length of 15m

If there are any other specifications that are in place that does not meet these criteria, please contact Evoqua UV for further information.

| Model     | No. of | lo. of Lamp<br>amps Power | Coble to Danal from Distribution                                                                                 | Breaker in Distribution Panel  |                                |  |
|-----------|--------|---------------------------|----------------------------------------------------------------------------------------------------|--------------------------------|--------------------------------|--|
|           | Lamps  |                           | Cable to Panel from Distribution                                                                                 | 110-120V                       | 200-240V                       |  |
| TI-1200-4 | 1      | 200W                      | 1.5mm <sup>2</sup> c.s.a., 600/1000V, 3-Core cable (L, N & E)<br>Steel Wire Armour Cable with Weatherproof Gland | 4Amp<br>Type "D" GFCI Breaker  | 4Amp<br>Type "D" GFCI Breaker  |  |
| TI-2200-8 | 2      | 200W                      | 1.5mm <sup>2</sup> c.s.a., 600/1000V, 3-Core cable (L, N & E)<br>Steel Wire Armour Cable with Weatherproof Gland | 6Amp<br>Type "D" GFCI Breaker  | 6Amp<br>Type "D" GFCI Breaker  |  |
| TI-4200-8 | 4      | 200W                      | 1.5mm <sup>2</sup> c.s.a., 600/1000V, 3-Core cable (L, N & E)<br>Steel Wire Armour Cable with Weatherproof Gland | 16Amp<br>Type "D" GFCI Breaker | 10Amp<br>Type "D" GFCI Breaker |  |
|           |        |                           | A DNINGLA human an arms as his same in stalled with a demost                                                     | a maakaniaal mustaatian l      |                                |  |

WARNING! Always ensure cables are installed with adequate mechanical protection!

**Disclaimer:** These cable recommendations are sized based on the maximum load of the system; therefore, fault protection/discrimination should be assessed depending on the site installation and local regulations. Evoqua is not responsible for any unsafe work practices, procedures, actions, or inactions taken by the client during the installation.

# Panel Supply Loads

Please refer to table below for approximate supply loads for each model.

| Model     | Supply Loads (A) |      |      |      |      |      |      |      |  |
|-----------|------------------|------|------|------|------|------|------|------|--|
|           | 110V             | 120V | 200V | 208V | 220V | 230V | 240V | 250V |  |
| TI-1200-4 | 2.0              | 1.8  | 1.1  | 1.1  | 1.0  | 1.0  | 0.9  | 0.9  |  |
| TI-2200-8 | 4.0              | 3.7  | 2.2  | 2.1  | 2.0  | 1.9  | 1.8  | 1.8  |  |
| TI-4200-8 | 8.0              | 7.3  | 4.4  | 4.2  | 4.0  | 3.8  | 3.7  | 3.5  |  |

Note: The supply loads provided are based on the maximum load of the system (i.e. full power).

# Installation Checklists

| GENERAL INSTALLATION CHECKLIST                                                                                                    |  |  |  |  |  |  |
|----------------------------------------------------------------------------------------------------|--|--|--|--|--|--|
| <b>Inspect the goods</b> to ensure no damage has occurred in transit. Check that that all ordered items are present.                                                                                                    |  |  |  |  |  |  |
| <b>Install the UV chamber and control panel</b> as described in the Installation Guidelines above, pages 11-16                                                                                                    |  |  |  |  |  |  |
| <b>Run the cables</b> in accordance with local regulations. Do not pull cables tight around sharp corners as this may affect the performance and reliability of the system, segregate cables, do not cable tie together.                                                                                           |  |  |  |  |  |  |
| <ul> <li>Cabling required from Control Panel to Chamber:</li> <li>Lamp Cable - 1 per lamp, supplied as standard</li> <li>Earth Cable 1 core - supplied as standard</li> <li>Temperature sensor Cable - 1 per sensor, supplied as standard</li> <li>UV sensor Cable - 1 per sensor, supplied as standard</li> </ul> |  |  |  |  |  |  |

| CHAMBER INSTALLATION CHECKLIST                                                                                                    | Y/N |
|----------------------------------------------------------------------------------------------------|-----|
| Connect Earth/Ground cable to the boss on the chamber from the panel ground/earth point.                                                                                                    |     |
| Connect the <b>temperature sensor</b> cable to the temperature sensor mounted on the chamber. Note that this is orientation sensitive                                                                                                    |     |
| Connect the <b>UV sensor</b> cable to the UV sensor mounted on the chamber. Note that this is orientation sensitive                                                                                                    |     |
| <b>Check the quartz sleeve/seal</b><br>Prior to flooding, remove the lamp retainers and connectors, and check that the quartz<br>sleeve/thimble is not damaged as per the Maintenance section of this manual.                                        |     |
| <b>Install the lamp/s</b> and make the electrical connections<br>Check that the correct lamp is used, visually checking the lamp for any damages. If more than 1<br>lamp is fitted ensure the lamps are fitted in order (i.e. lamp1 then lamp2 etc.) |     |
|                                                                                                    |     |

| CONTROL PANEL INSTALLATION CHECKLIST                                                                                                    | Y/N |
|----------------------------------------------------------------------------------------------------|-----|
| Before the power supply to the panel is switched on:                                                                                                    |     |
| Connect the Earth/Ground cable from the chamber to the terminal provided in the panel.                                                                    |     |
| <b>Check the Temperature sensor and UV sensor cables</b> are terminated as per the Schematic or Termination Block Diagram                                 |     |
| Check the Lamp Cables are terminated as per the Schematic or Termination Block Diagram                                                                    |     |
| <b>Connect the Customer I/O</b> – Connect the digital/analogue I/O as required. Please refer to the Control Operation section of the manual, pages 35-63. |     |

# Commissioning

Use the Commissioning Procedure Checklist to safely put the unit into operation. The following steps should also be taken:

- 1. The pipe work and UV systems should be filled with water and excess air vented. Check for leaks
- 2. For commissioning the flow rate of liquid to cool the lamps should be at least 1 m<sup>3</sup>/hr (4 gpm) per kW to cool the lamps
- 3. After lamps have been switched off wait 15 minutes to allow them to cool before attempting to restart frequent start / stop cycles will shorten lamp life.

| COMMISSIONING PROCEDURE CHECKLIST                                                                                                    | Y/N |
|----------------------------------------------------------------------------------------------------|-----|
| Ensure the unit has been installed as per local regulations and according to the Installation Guidelines                                                                                                    |     |
| Check that the incoming mains connections are correct:<br>Please check the electrical schematics to verify what power supply is required                                                                    |     |
| Ensure quartz and lamps are installed and waterproof                                                                                                    |     |
| Ensure Temperature and UV Intensity sensors are installed if supplied, and connect to their corresponding terminals in the control panel                                                                    |     |
| Ensure Lamp cables are installed and connected to their corresponding terminals in the control panel                                                                                                    |     |
| Ensure the earth/ground cable is connected from the chamber to the terminal provided in the panel.                                                                                                    |     |
| Ensure full flow through the chamber is available and any air trapped at the top of the chamber is released                                                                                                 |     |
| Turn on the power at the distribution source                                                                                                    |     |
| <b>Check that the incoming voltage</b> is correct and record this in the UV Commission Work Sheet that follows this section                                                                                 |     |
| <b>Test temperature sensor</b> by disconnecting the sensor on the chamber; a fault should be displayed. Reconnect the sensor and clear the fault (refer to the Control Operation section for more details). |     |
| <b>Time &amp; Date</b> - verify that the time and date are set correctly and adjust if necessary (see Operation section for more details).                                                                  |     |
| Check that the system variables are set as required i.e. Fixed Flow Rate                                                                                                    |     |
| <b>Check lamp fault</b> – , start the system; a lamp fault should be displayed. Clear the fault (see Operation section for more details).                                                                   |     |
| Start the system                                                                                                    |     |
| Check the fan is running correctly                                                                                                    |     |
| Stop the system                                                                                                    |     |

## **UV COMMISSION WORK SHEET**

All readings to be obtained with Fixed Flow Rate and lamp in Full Power

| Supply Voltages |   |      |   | Lamp F | Power ( | %)   |   |      |   |
|-----------------|---|------|---|--------|---------|------|---|------|---|
| Ph-N / Ph-Ph :  | V | L1 : | % | L2 :   | %       | L3 : | % | L4 : | % |

| Checks                 | Y/N | Y/N                      | Y/N                    | Y/N                       |
|------------------------|-----|--------------------------|------------------------|---------------------------|
| Lamp Fault             |     | Chamber                  | Installed<br>Correctly | Cooling fans<br>operating |
| Temperature Trip       |     | Distribution<br>GFCI MCB | Wiper Fitted           | Customer IO               |
| Chamber Earth<br>Cable |     | Quartz Leaks             | Low Dose<br>Alarm      | Lamp Cable<br>Flash Test  |
| Flow meter<br>Enabled  |     | Auto Restart<br>Enabled  | Re Strike<br>Time      | SD Card back-up           |

| Checks before leaving site   |                 |                 |  |  |
|------------------------------|-----------------|-----------------|--|--|
| Flow (m <sup>3</sup> /hr) :  | Local/Remote :  | By-Pass fitted? |  |  |
| Final UVT % :                | Power Setting : | Running?        |  |  |
| Dose (mJ/cm <sup>2</sup> ) : | Temp °C :       | Clean?          |  |  |
| Lamp Power :                 | Average UV% :   | Alarms Present? |  |  |

# **UV Sensor Calibration**

Warning: Do not expose skin or eyes to ultraviolet light.

## **VALIDATED 4-20MA UV SENSOR**

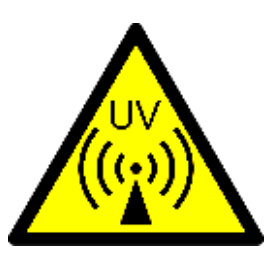

The validated UV sensors (W2T898830 - Validated UV Probe - 500 W/m2 - LP) are factory calibrated in reference to a known device.

They are most often used on validated UV systems but can also be used on non-validated UV systems. These sensors are 4-20mA devices and are fitted to the UV sensor housing using a separate window housing.

# Barrier<sup>™</sup> Ti UV System Maintenance & Spares

## MAINTENANCE SCHEDULE

## Maintenance Log

Whenever maintenance work is carried out on the UV system, particularly with reference to lamp changes and cleaning / replacing the quartz, a record should be kept of the work carried out and the lamp run hours noted. This log should be used to monitor general lamp life and to develop accurate frequencies for cleaning and replacing the quartz components.

Note: ensure system is electrically isolated and chamber is fully drained before any maintenance work is carried out.

## **Performance Monitoring**

Taking samples from pre and post the UV chamber can be used to monitor the performance of the system. Care should be taken when sampling not to contaminate the sample itself. Poor performance test results can often be traced back to poor sampling techniques.

## **UV** Lamp

Lamp life expectancy is based on continuous use before the output drops to the low UV output threshold level, making replacement necessary. Frequent stop / start operation will reduce lamp life.

## Quartz Cleaning and Replacement

The quartz sleeve should be cleaned at regular intervals. The wiper (if fitted) cleaning frequency should be increased if there are excessive deposits on the quartz sleeve or decreased if the sleeve remains very clean.

A change in water quality may necessitate a change in the wiper (if fitted) cleaning frequencies. The quartz sleeve should be removed and cleaned in a soap and water solution. Heavier or stubborn deposits can be removed by soaking in a 5% solution of citric acid or wiping with household vinegar. To remove fingerprints from the quartz sleeve, use surgical spirit and a lint free cloth.

## Seals

It is good practice to replace the seals whenever the quartz sleeve is removed from the chamber.

## **Control panel**

Commissioning often takes place in a dusty environment. The inlet filter mat should be cleaned shortly after commissioning and at regular intervals depending on the cleanliness of the air. The distribution GFCI MCB should also be tested at regular intervals by an electrically competent person by pressing its Test button.

## **UV LAMP MAINTENANCE**

Please refer to the Health & Safety Section at beginning of the manual for Symbol explanations. These are to be adhered to when carrying out the following maintenance procedures.

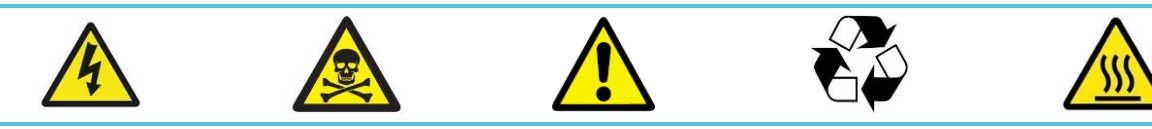

## **UV Lamp Extraction**

Ensure the UV system is isolated from power before carrying out maintenance on the UV Lamps

- 1 Twist the locking ring on the TWISTLOK+ PLUG anti-clockwise and remove
- 2 Unscrew the CLAMP RING RETAINER to access the TWISTLOK+ CONNECTOR & UV LAMP
- Rotate the TWISTLOK+ CONNECTOR anticlockwise about 2 full turns to release the UV LAMP.
   The Tertiary seal should remain fitted to the CLAMP RING
- 4 Carefully extract the UV LAMP & TWISTLOK+ CONNECTOR from the QUARTZ THIMBLE keeping the lamp parallel to the UV Chamber at all times to avoid damage

## **UV Lamp Installation**

Before inserting a new lamp, ensure all components are clean and dry.

Note: Please ensure that no dirt or fingerprints get onto the lamp surface as this will reduce the lamp life

- 1 Connect the TWISTLOK+ CONNECTOR to the new UV LAMP and insert into the CLAMP RING, keeping it parallel with the UV Chamber to avoid damage
- 2 While applying light pressure on the TWISTLOK+ CONNECTOR, rotate 2 turns clockwise into the CLAMP RING until the flange on the TWISTLOK+ CONNECTOR contacts the TERTIARY SEAL
- 3 Replace the CLAMP RING RETAINER and rotate clockwise to secure the UV LAMP in place
- 4 Re-fit the TWISTLOK+ PLUG. This is done by first lining up and engaging the contacts then rotating the locking ring ¼ turn clockwise to secure in place

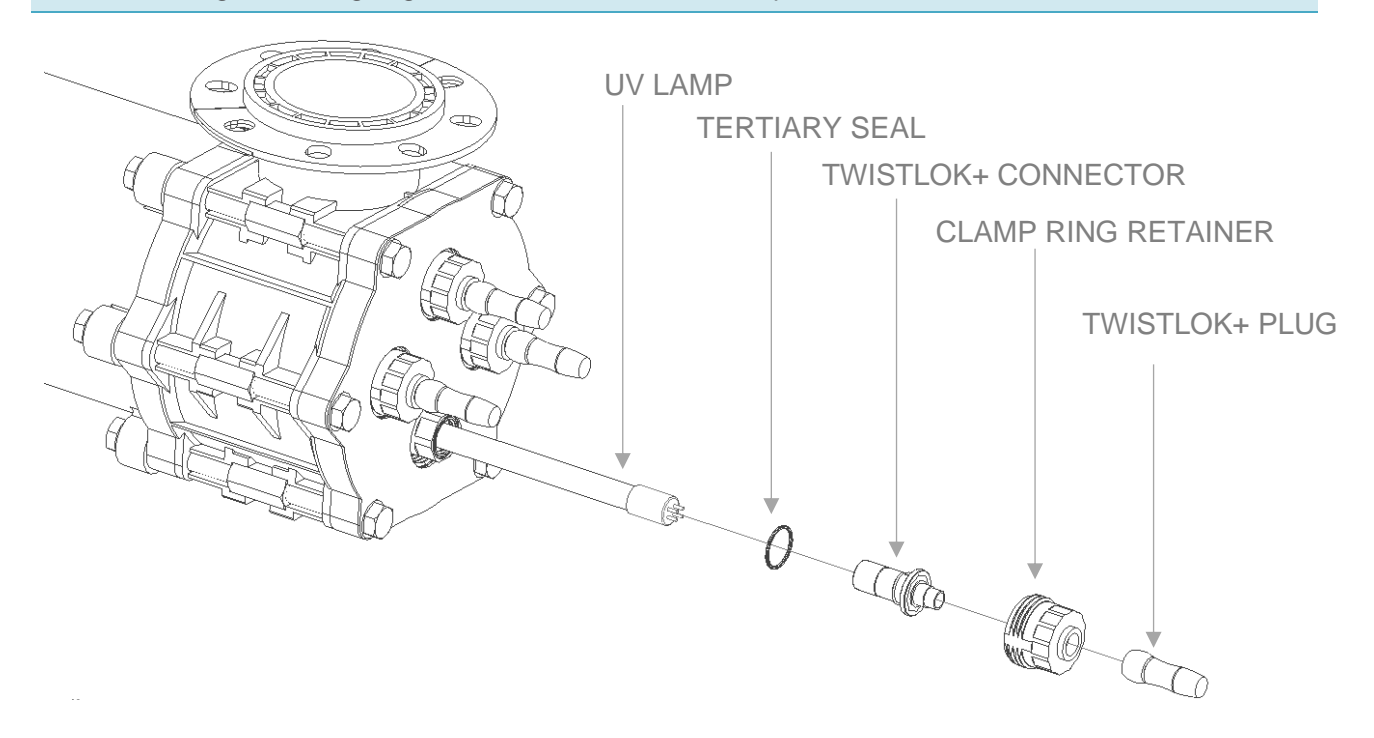

## **DRAINING THE UV CHAMBER**

Please refer to the Health & Safety Section at beginning of the manual for Symbol explanations. These are to be adhered to when carrying out the following maintenance procedures.

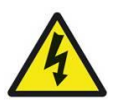

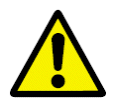

## **Drain / Vent Plug Removal**

Ensure the UV system is isolated from power and flow before carrying out this process

- 1 Unscrew the VENT / DRAIN PLUG from the END CAP ASSEMBLY. There is one VENT / DRAIN PLUG at each end. Make sure the PLUG SEAL is accounted for
- 2 Allow the water to fully drain from the system

## **Drain / Vent Plug Installation**

- 1 Screw the VENT / DRAIN PLUG into the END CAP ASSEMBLY. Ensure the PLUG SEAL is properly located on the VENT / DRAIN PLUG. This should be tightened to 10 Nm / 7.5 lbf. ft.
- 2 Once any other work is carried out reapply flow to the UV chamber and check that there are no leaks present

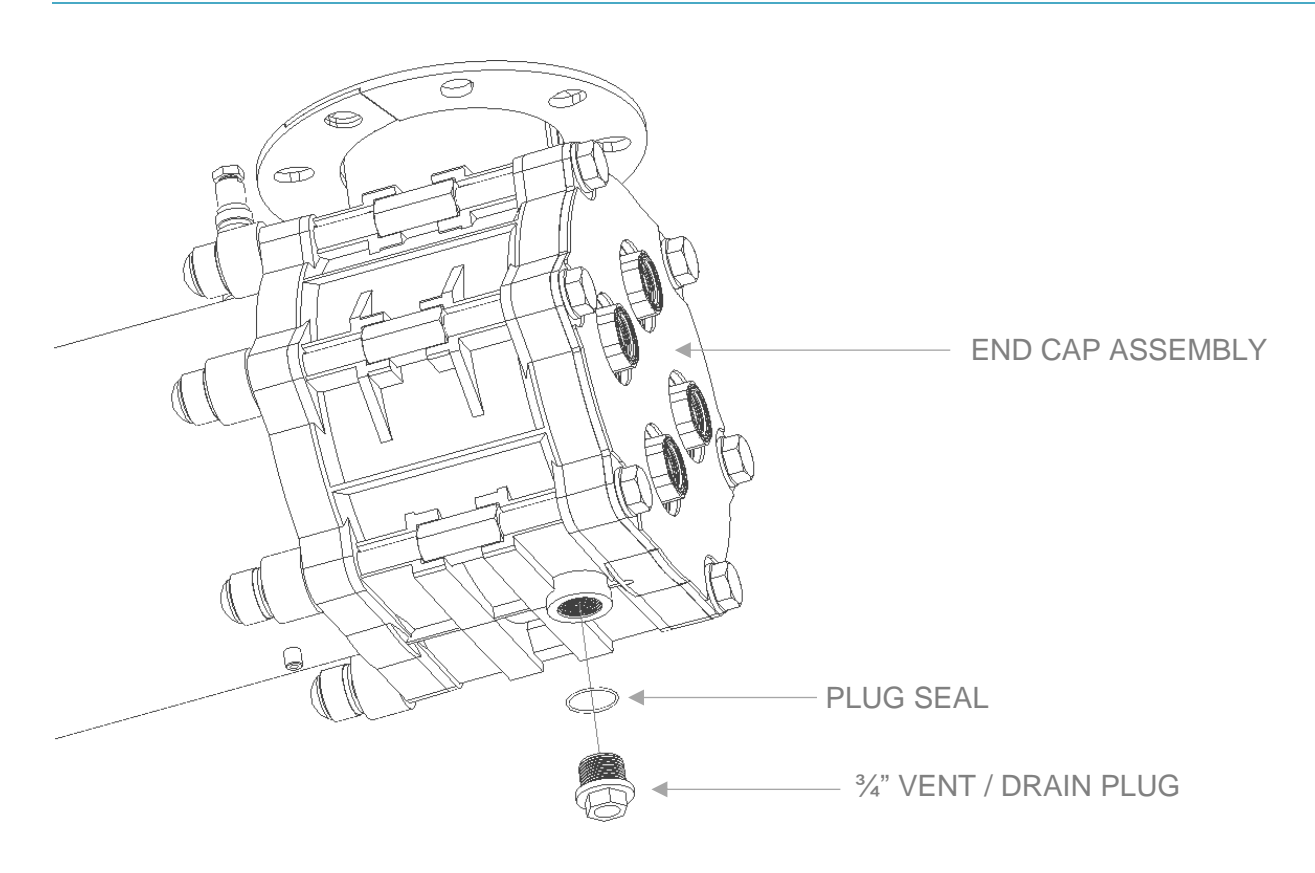

## QUARTZ THIMBLE MAINTENANCE

Please refer to the Health & Safety Section at beginning of the manual for Symbol explanations. These are to be adhered to when carrying out the following maintenance procedures.

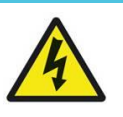

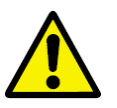

## **Quartz thimble Extraction**

Ensure the UV Chamber is isolated from flow and drained before carrying out any maintenance work

- 1 Follow the UV Lamp Extraction procedure detailed in the previous subsection
- 2 Unscrew the CLAMP RING and remove. The CLAMP RING may initially feel difficult to unscrew,
- this will be the SECONDARY SEAL doing its job and this is normal
- 3 Remove the PRIMARY SEAL from around the QUARTZ THIMBLE
- 4 Carefully remove the QUARTZ THIMBLE keeping it parallel to the UV chamber to avoid damage

## **Quartz sleeve Installation**

- Carefully slide the new/cleaned QUARTZ THIMBLE into the hole in the end flange, keeping it
  parallel with the UV Chamber so it locates in the opposing flange. If a wiping system is installed, ensure the sleeve is gently guided through the wiper ring.
- 2 Ensure the SOFT SEAT & SPRING are removed from the old QUARTZ THIMBLE and placed into the new one

Install the PRIMARY SEAL over the QUARTZ THIMBLE, and ensure the SECONDARY SEAL is installed on the CLAMP RING. Ensure the seals are in good condition and replace as necessary.

- Screw the CLAMP RING into place over the quartz sleeve, this should be tightened to 20 Nm / 15 lbf. ft. or hand tight plus <sup>3</sup>/<sub>4</sub> turn.
- 3 Follow the UV Lamp Installation procedure detailed in the previous subsection

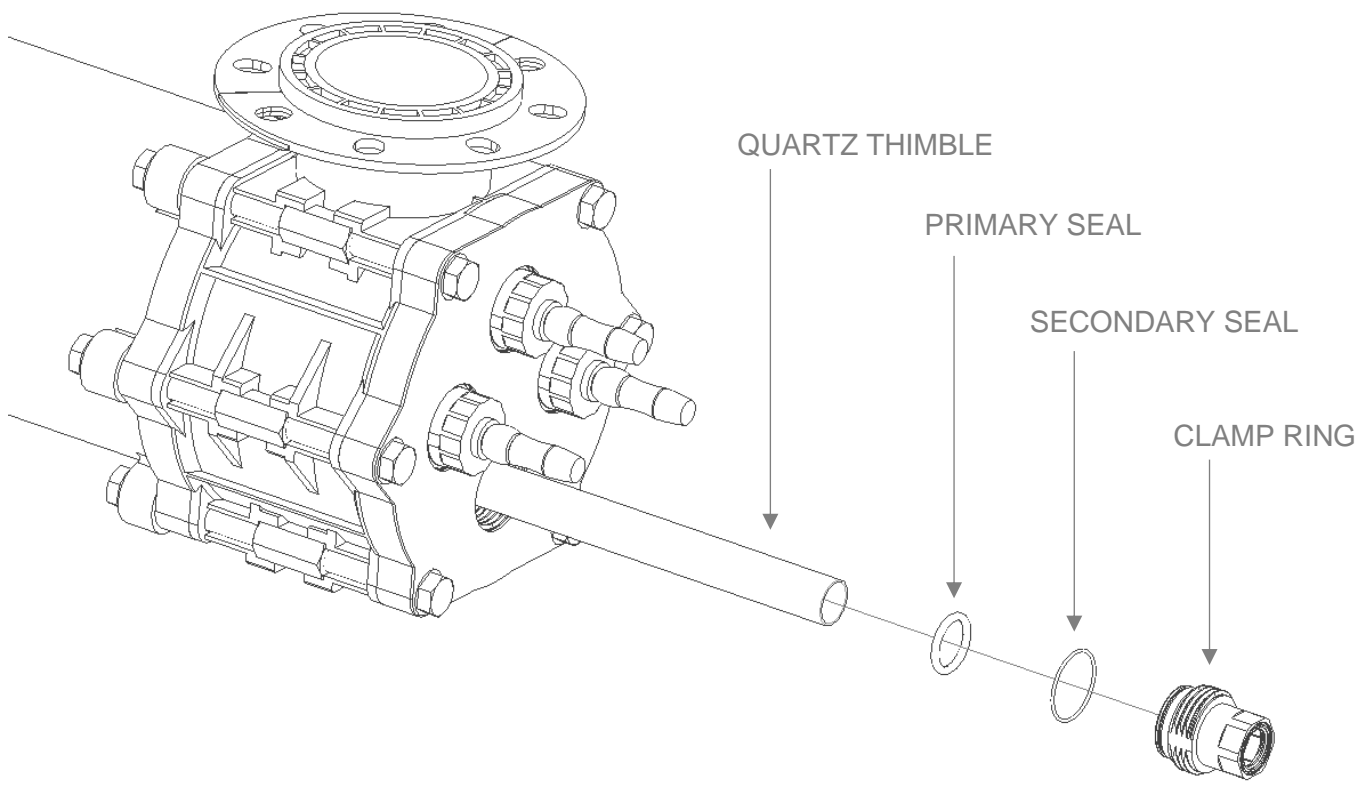

## **UV SENSOR MAINTENANCE**

Please refer to the Health & Safety Section at beginning of the manual for Symbol explanations. These are to be adhered to when carrying out the following maintenance procedures.

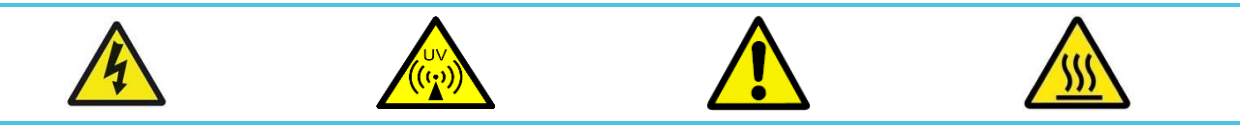

## **UV Sensor Removal**

Ensure the UV system is OFF before any maintenance is carried out on the UV sensor

- 1 Unscrew UV Sensor cable connector from the VALIDATED UV SENSOR
- 2 Unscrew the SENSOR CAP from the SENSOR WINDOW HOUSING
- 3 Remove the VALIDATED UV SENSOR from the SENSOR WINDOW HOUSING

## **UV Sensor Installation**

Ensure all components are clean and dry, especially ensure that no dirt or debris gets onto the window of the UV Sensor as this may affect readings.

Cleaning of the UV Sensor should be carried out regularly and carefully. This can be done via CIP, manual wiper action (if fitted), or upon removal of the UV sensor. Approved are common non-abrasive cleaners. Weak acids can be used for stubborn fouling

- 1 Install the VALIDATED UV SENSOR into the SENSOR WINDOW HOUSING
- 2 Screw the SENSOR CAP onto the SENSOR WINDOW HOUSING
- 3 Screw the UV Sensor cable connector from the VALIDATED UV SENSOR

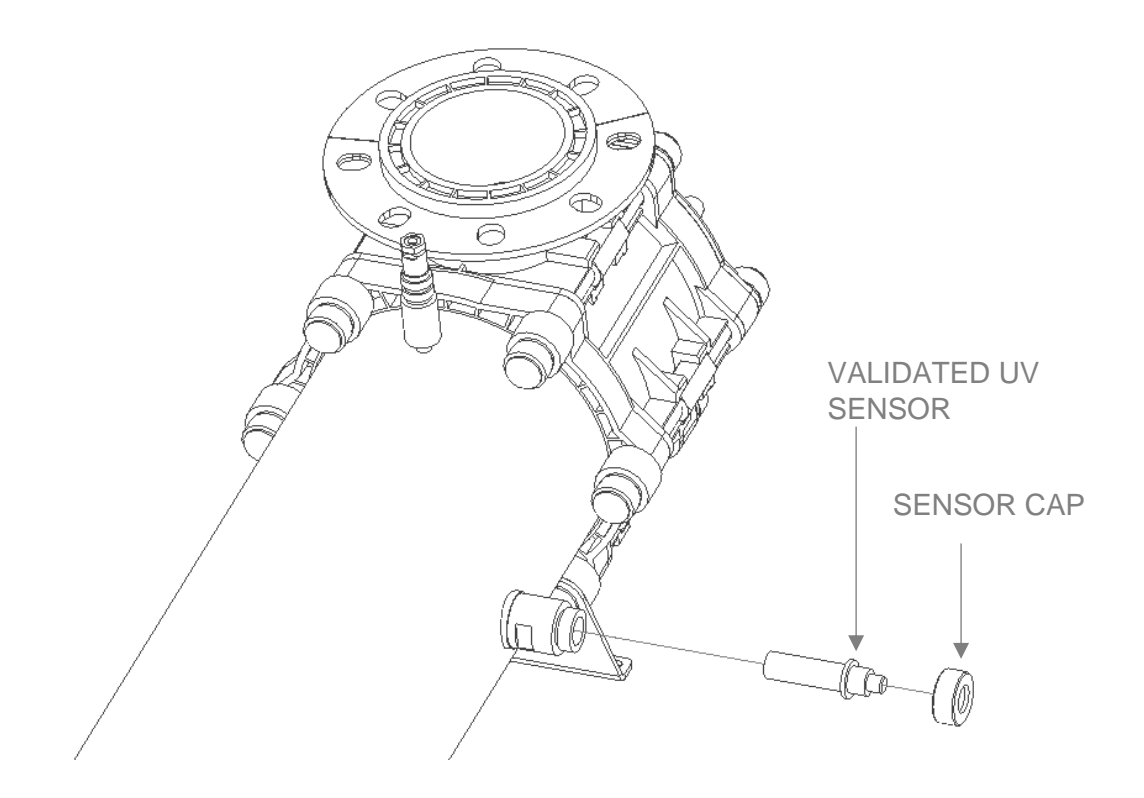

## **UV SENSOR WINDOW MAINTENANCE**

Please refer to the Health & Safety Section at beginning of the manual for Symbol explanations. These are to be adhered to when carrying out the following maintenance procedures.

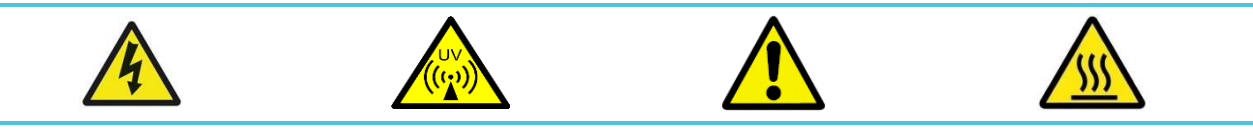

## **UV Sensor Window Removal**

Ensure the UV system is OFF before any maintenance is carried out on the UV sensor Window

- 1 Follow the **UV Sensor Removal** procedure detailed in the previous subsection
- 2 Unscrew the SENSOR WINDOW HOUSING, ensuring the SENSOR SEAL is accounted for
- 3 The condition of the SENSOR SEAL should be checked and replaced is required

## **UV Sensor Installation**

Ensure all components are clean and dry, especially ensure that no dirt or debris gets onto the window of the SENSOR WINDOW HOUSING as this may affect readings

Cleaning of the SENSOR WINDOW HOUSING should be carried out regularly and carefully. This can be done via CIP, manual wiper action (if fitted), or upon removal of the SENSOR WINDOW HOUSING. Common non-abrasive cleaners should be used. Weak acids can be used for stubborn fouling

- 1 Ensure the SENSOR SEAL is correctly fitted onto the SENSOR WINDOW HOUSING
- 2 Screw the SENSOR WINOW HOUSING back into the UV chamber
- 3 Follow the UV Sensor Installation procedure detailed in the previous subsection

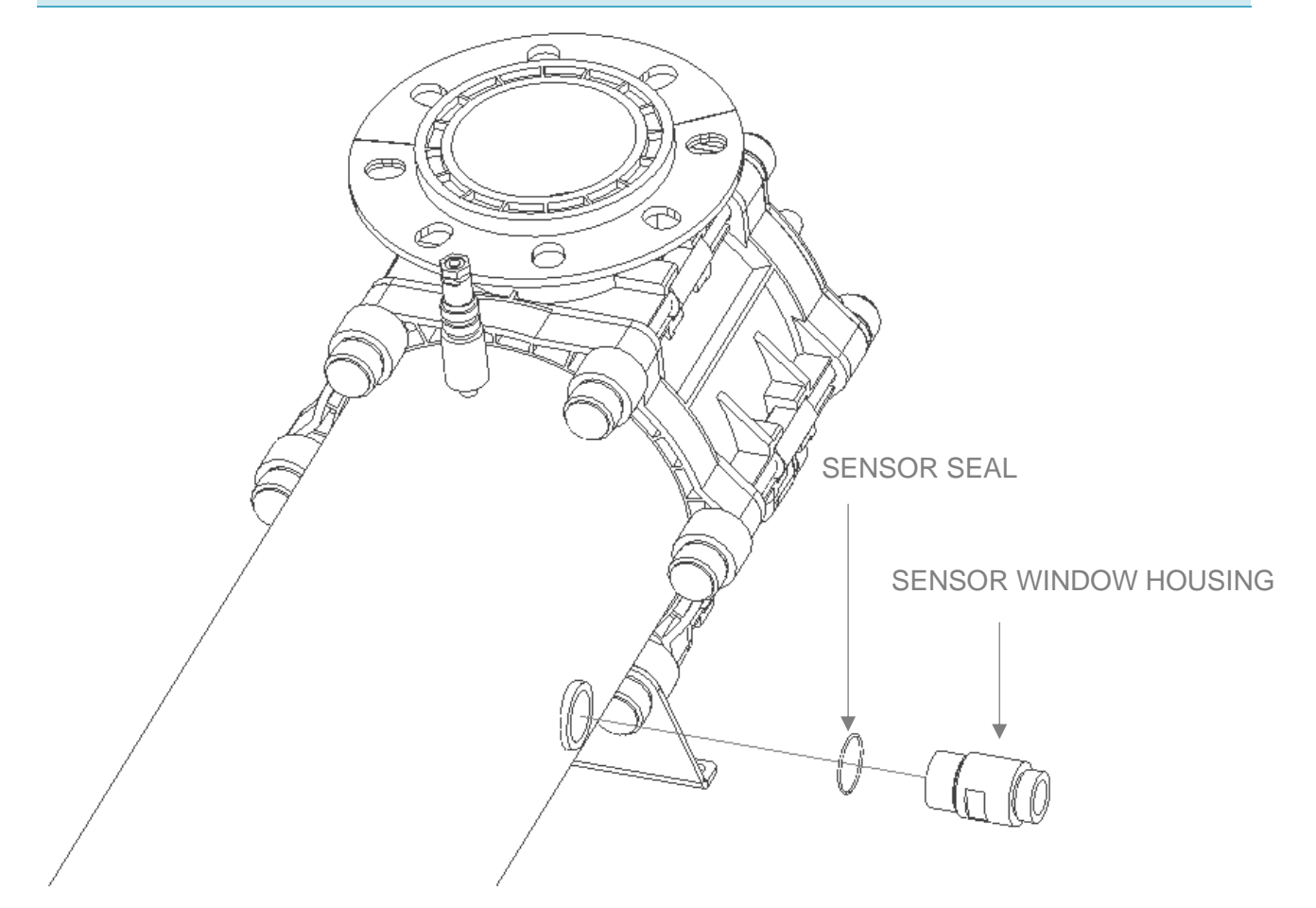

## **UV CHAMBER MAINTENANCE**

## **UV Chamber Access**

Please refer to the Health & Safety Section at beginning of the manual for Symbol explanations. These are to be adhered to when carrying out the following maintenance procedures.

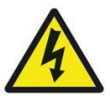

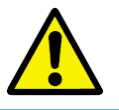

## Lamp Flange Removal

It may be required to gain access to the inside of the UV chamber to maintain internal components, clean the system, or remove debris. Ensure the UV Chamber is isolated from flow and drained before carrying out any maintenance work

- 1 Follow the instructions above to remove the UV LAMPS and QUARTZ THIMBLES
- 2 Remove the hex head FLANGE BOLTS, using a spanner to ensure the CONNECTING NUTS do not spin when doing this.
- 3 The LAMP FLANGE can then be removed, there is no need to remove the cover label as this time
- 4 The FLANGE SEAL should also be removed

## Lamp Flange Installation

- 1 Install the FLANGE SEAL on the rear side of the LAMP FLANGE. Replace the FLANGE SEAL if required
- 2 Install the LAMP FLANGE back onto the chamber, ensuring that the bolt holes are aligned between the parts.
- 3 Re install the FLANGE BOLTS, ensuring they are tightened evenly to apply the correct pressure to the FLANGE SEAL. These should be tightened to 20 Nm / 15 lbf. ft. for TI-2200 & TI-4200 models and 10 Nm / 7.5 lbf. ft. for TI-1200 models

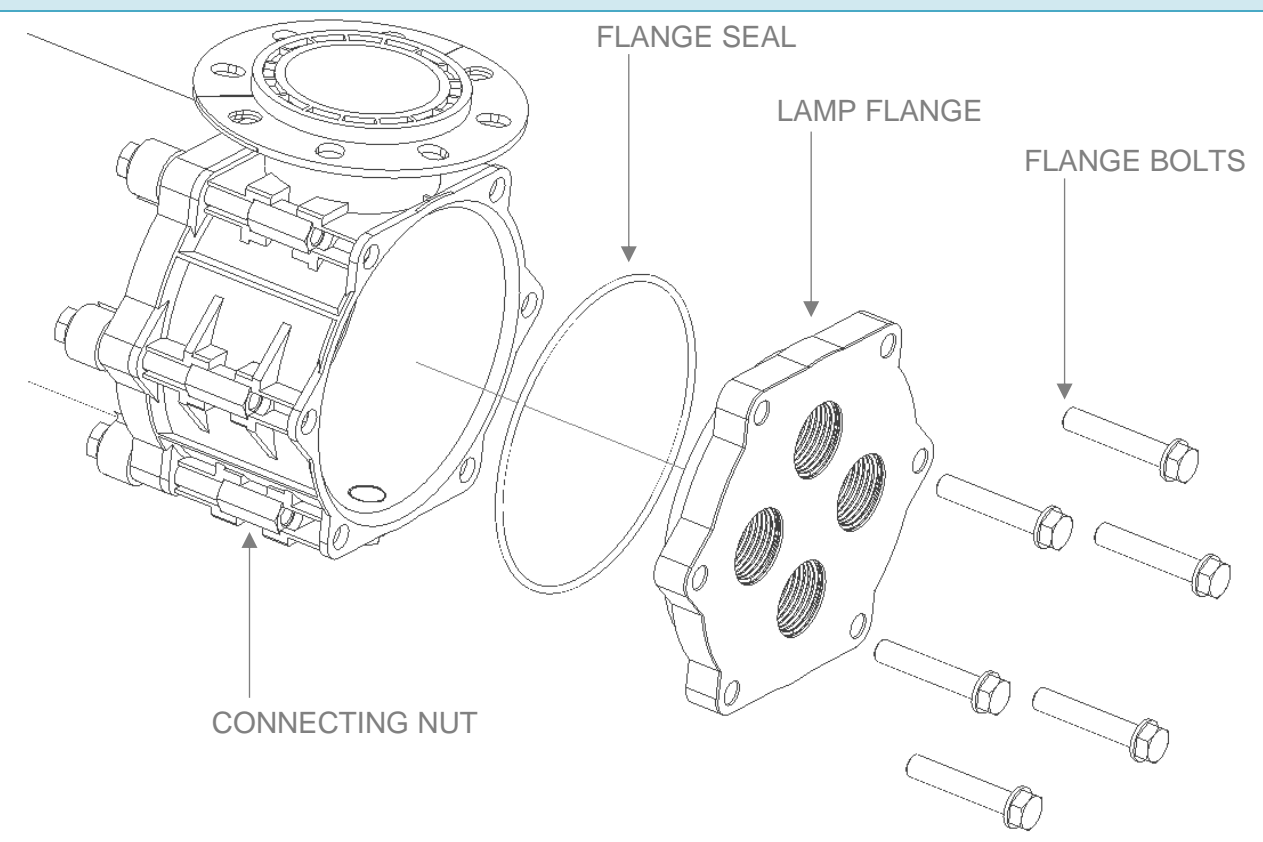

## **UV CHAMBER MAINTENANCE**

## UV Chamber Branch Orientation Adjustment

Please refer to the Health & Safety Section at beginning of the manual for Symbol explanations. These are to be adhered to when carrying out the following maintenance procedures.

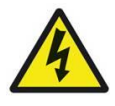

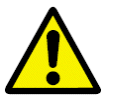

## Branch & Flange Assembly Removal

The UV Chamber can be adjusted to allow for alternate Branch Inlet / Outlet orientations. Ensure the UV Chamber is isolated from flow and drained before carrying out any maintenance work

- 1 Follow the instructions above to remove the UV LAMPS and QUARTZ THIMBLES
- 2 Remove the hex head COLLAR BOLTS, using a spanner to ensure the CONNECTING NUTS do not spin when doing this. Ensure the WASHERS are accounted for
- The BRANCH and LAMP FLANGE assembly can then be removed, there is no need to remove the cover label as this time
- 4 The COLLAR SEAL should also be removed

## Branch & Flange Assembly Installation

The UV Chamber can then be rebuilt with the desired Branch Inlet / Outlet orientation

- 1 Install the COLLAR SEAL over the CHAMBER BODY. Replace the COLLAR SEAL if required
- 2 Install the BRANCH and LAMP FLANGE assembly back onto the chamber in the desired orientation, ensuring that the bolt holes are aligned between the parts
- Install the COLLAR BOLTS and WASHERS, ensuring they are tightened evenly to apply the correct pressure to the COLLAR SEAL. These should be tightened to 20 Nm / 15 lbf. ft. for TI-2200 & TI-4200 models and 10 Nm / 7.5 lbf. ft. for TI-1200 models

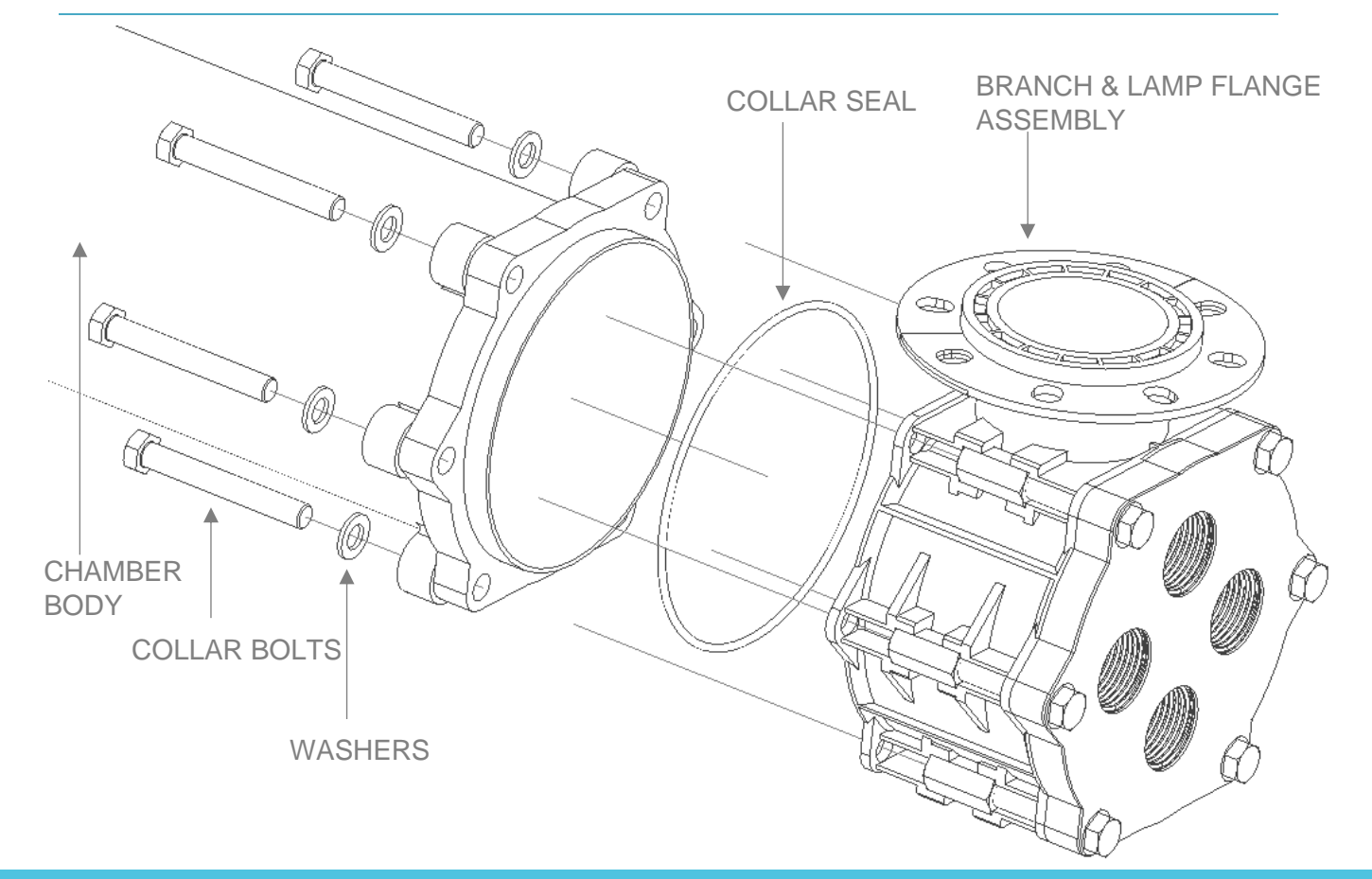

## **UV CHAMBER MAINTENANCE**

## UV Chamber Clean in Place (CIP)

Please refer to the Health & Safety Section at beginning of the manual for Symbol explanations. These are to be adhered to when carrying out the following maintenance procedures.

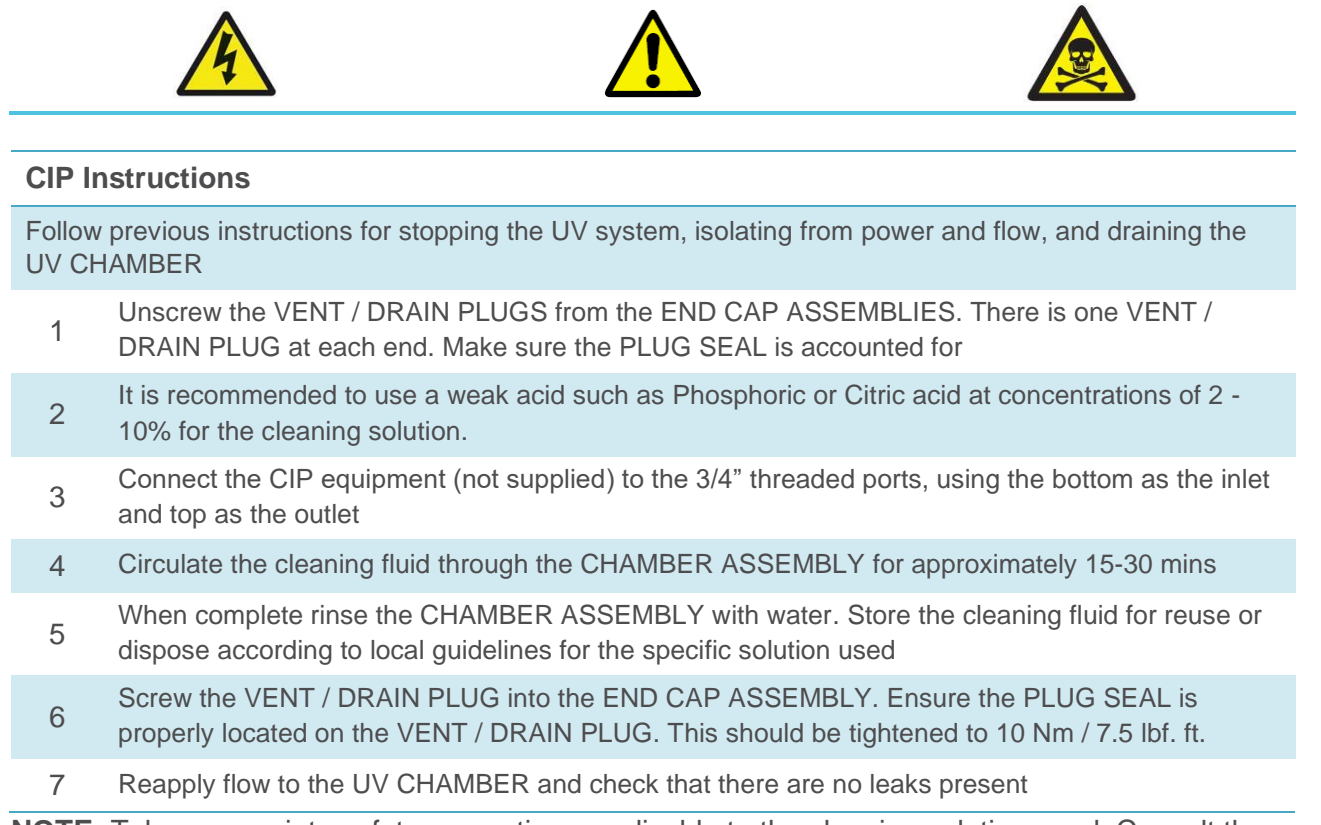

**NOTE:** Take appropriate safety precautions applicable to the cleaning solution used. Consult the relevant MSDS for more information

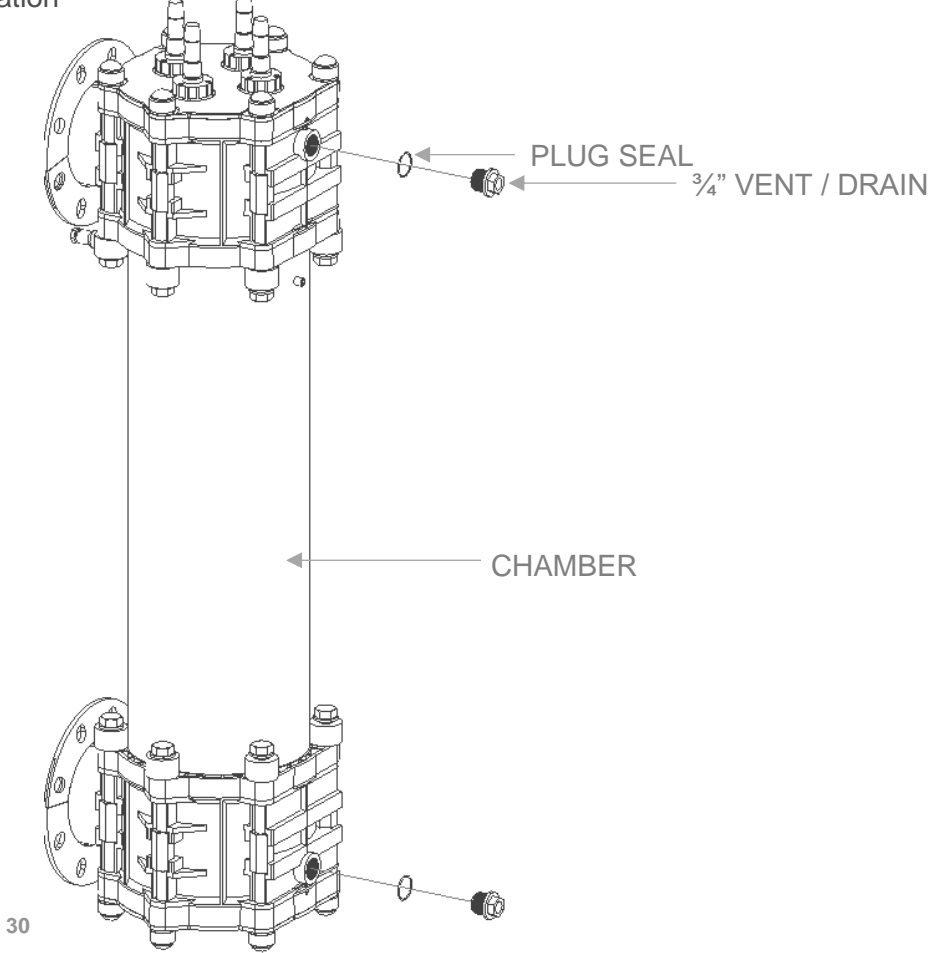

## LAMP & QUARTZ ASSEMBLY

Â

1

|   |   |   |            | <b>ITEM NO</b> | DESCRIPTION                            |
|---|---|---|------------|----------------|----------------------------------------|
|   |   |   |            | 1              | Quartz Thimble QTH-30 X 1025           |
|   |   |   |            | 2              | UV Lamp, 200W, LPHO, Barrier Ti        |
| < |   |   |            | 3              | EPDM 'O' RING 30 X 5.0                 |
|   |   |   |            | 4              | EPDM 'O' RING 43 X 2.0                 |
|   |   |   |            | 5              | QUARTZ WEDGE CLAMP, TI, Q30            |
|   |   |   |            | 6              | EPDM 'O' Ring 31 x 2.0                 |
|   |   |   |            | 7              | TwistLok Plus Connector Q30            |
|   |   |   | $\bigcirc$ | 8              | QUARTZ RETAINER, TI, Q30               |
|   |   |   | (5)        | 9              | TwistLok Plus - Plug & Lead (Q30) - 6m |
| 2 | 3 | 4 |            |                |                                        |

## **1 LAMP CHAMBER ASSEMBLY**

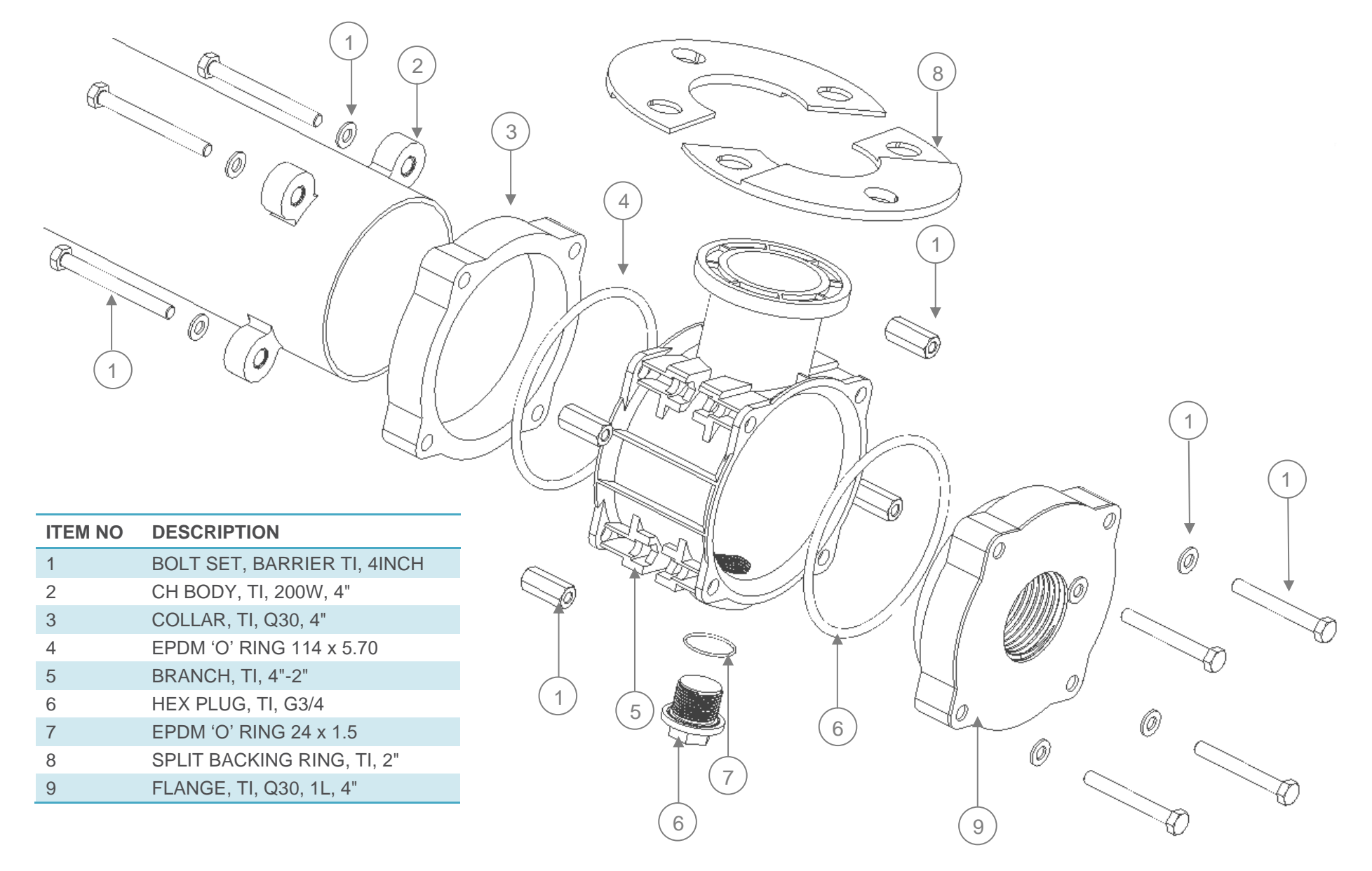

## 2 & 4 LAMP CHAMBER ASSEMBLY 1

| ITEM NO | DESCRIPTION                 |  |
|---------|-----------------------------|--|
| 1       | BOLT SET, BARRIER TI, 8INCH |  |
| 2       | CH BODY, TI, 200W, 8"       |  |
| 3       | COLLAR, TI, Q30, 8"         |  |
| 4       | EPDM 'O' RING 219 X 6.35    |  |
| 5       | BRANCH, TI, 8"-4"           |  |
| 6       | HEX PLUG, TI, G3/4          |  |
| 7       | EPDM 'O' RING 24 x 1.5      |  |
| 8       | SPLIT BACKING RING, TI, 4"  |  |
| 9       | FLANGE TLO30 2L 8"          |  |
|         | 1 LANCE, 11, Q30, 2E, 0     |  |
| 9       | FLANGE, TI, Q30, 4L, 8"     |  |

6

2

9)

1

(0)

## **SPARE PARTS**

Standard consumable spare parts for the Barrier<sup>™</sup> Ti UV systems are available as kits for simplified ordering and maintenance.

Individual replacement parts are available for order in the event of loss or breakage of a component.

See contact information at the end of this manual to identify your local contact for genuine spares and replacements.

## **Spares Kits**

| MODEL     | SEAL      | KIT PN    | WIPER SE  | EAL KIT PN | PREVE<br>MAINTENA | NTATIVE<br>NCE KIT PN |
|-----------|-----------|-----------|-----------|------------|-------------------|-----------------------|
| TI-1200-4 | W3T614853 | 1003-8529 | -         | -          | W3T614859         | 1003-8558             |
| TI-2200-8 | W3T614854 | 1003-8530 | W3T614856 | 1003-8532  | W3T614991         | 1003-8559             |
| TI-4200-8 | W3T614855 | 1003-8531 | W3T614857 | 1003-8533  | W3T614993         | 1003-8560             |

## **Replacement Components**

## Lamp & Quartz Assembly

| ITEM NO | DESCRIPTION PN              |           |           |
|---------|-----------------------------|-----------|-----------|
| 5       | QUARTZ WEDGE CLAMP, TI, Q30 | W3T597924 | 1003-8549 |
| 7       | TWISTLOK PLUS CONNECTOR Q30 | W2T874964 | 1000-3291 |
| 8       | QUARTZ RETAINER, TI, Q30    | W3T597925 | 1003-8551 |

## 1 Lamp Chamber Assembly

| ITEM NO | DESCRIPTION                 | PN        |           |  |
|---------|-----------------------------|-----------|-----------|--|
| 1       | BOLT SET, BARRIER TI, 4INCH | W3T612346 | 1003-8554 |  |
| 3       | COLLAR, TI, Q30, 4"         | W3T597717 | 1003-8534 |  |
| 5       | BRANCH, TI, 4"-2"           | W3T597718 | 1003-8536 |  |
| 6       | HEX PLUG, TI, G3/4          | W3T597922 | 1003-8546 |  |
| 8       | SPLIT BACKING RING, TI, 2"  | W3T597913 | 1003-8544 |  |
| 9       | FLANGE, TI, Q30, 1L, 4"     | W3T597912 | 1003-8538 |  |

## 2 & 4 Lamp Chamber Assembly

| ITEM NO | DESCRIPTION                 | PN        |           |  |
|---------|-----------------------------|-----------|-----------|--|
| 1       | BOLT SET, BARRIER TI, 8INCH | W3T612347 | 1003-8555 |  |
| 3       | COLLAR, TI, Q30, 8"         | W3T597915 | 1003-8535 |  |
| 5       | BRANCH, TI, 8"-4"           | W3T597916 | 1003-8537 |  |
| 6       | HEX PLUG, TI, G3/4          | W3T597922 | 1003-8546 |  |
| 8       | SPLIT BACKING RING, TI, 4"  | W3T597919 | 1003-8547 |  |
| 9       | FLANGE, TI, Q30, 2L, 8"     | W3T610434 | 1003-8539 |  |
| 9       | FLANGE, TI, Q30, 4L, 8"     | W3T597918 | 1003-8540 |  |

# Spectra 3 Membrane Operation

## SPECTRA MEMBRANE CONTROL SYSTEM

Spectra is an automated control system developed by **Evoqua** to control and monitor the operation of its UV Disinfection systems.

## COMPONENTS

The Spectra Control system consists of the following components:

- Spectra Membrane (ATUV-1010)
- ATUV-1220 (I/O Module)
- LP Ballast

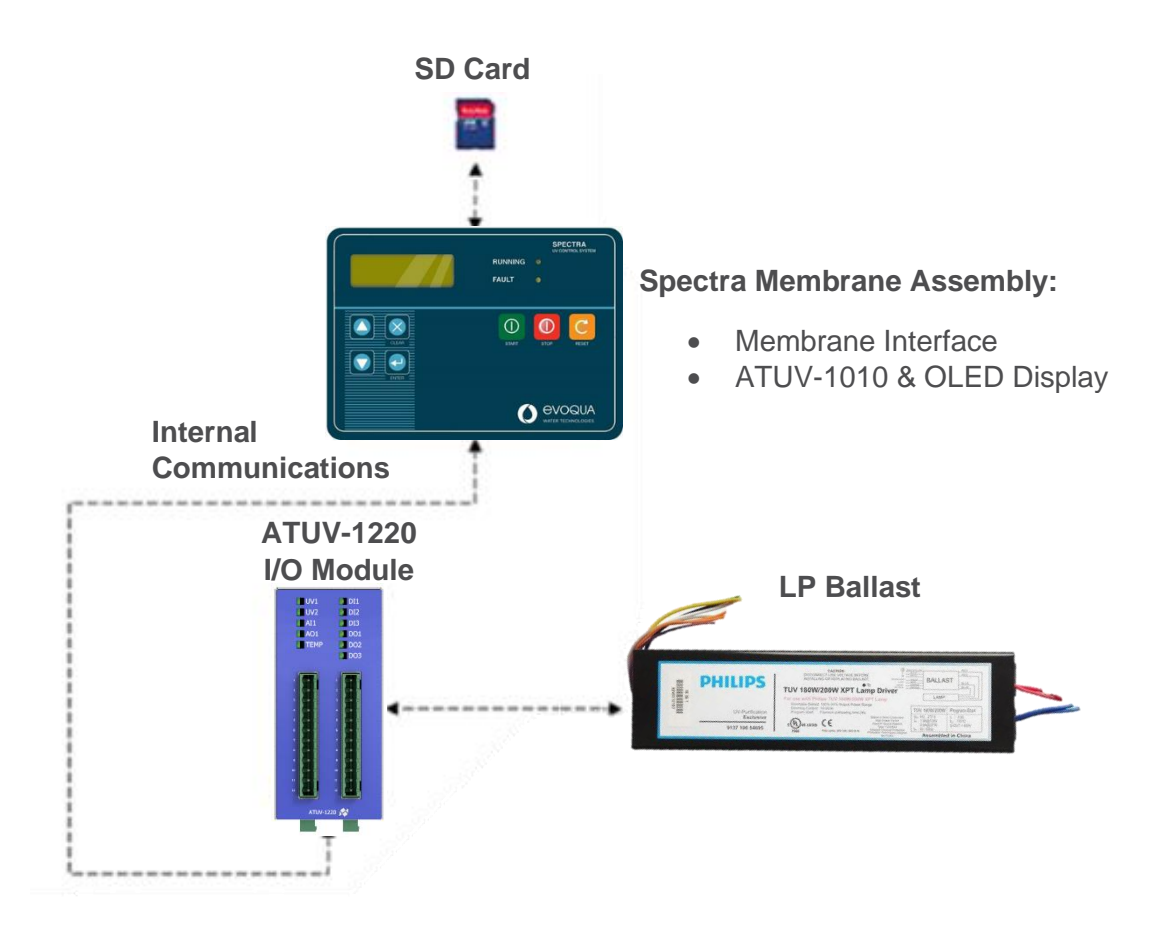

## Spectra Membrane

Feature

RESE

Description

Spectra control panels are operated via the front utilising a 4-line OLED display and a pushbutton membrane:

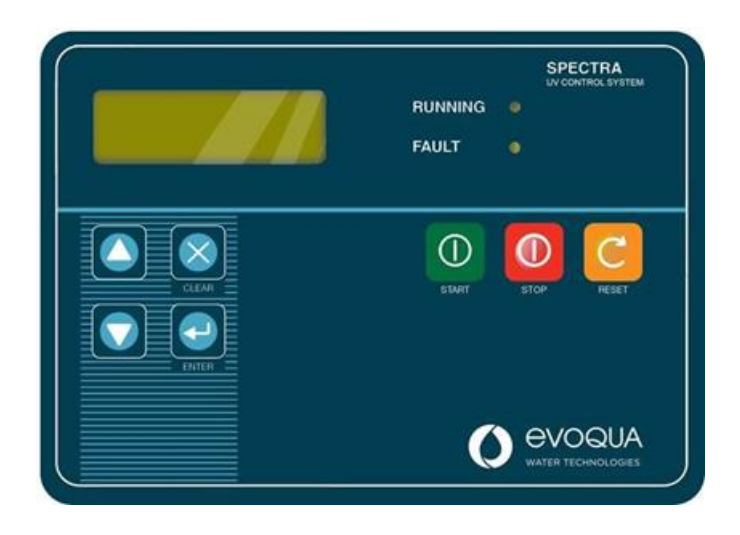

# Image: Start vill be start button activates the start-up sequence, turning on the lamp(s). Image: Start vill be start button activates the start-up sequence, turning on the lamp(s). Note: Pressing Start will have no effect if: A critical or fatal fault is active Restrike timer (see below) is running Spectra is in remote/comms control mode Image: Start will be stop button will turn off the lamp(s) and start the re-strike timer. This timer will inhibit the lamp(s) from being struck again for a defined period (usually 6-8 minutes) to allow a sufficient cool down time otherwise a strike failure may occur.

The Reset button is used to re-set any faults that have occurred. If a fault is displayed it is good practice to record the fault and the time/date, then reset the fault (if possible unless the fault still exists) and attempt to restart the unit once.

RUNNING<br/>LEDIlluminates when system is in Running Mode. Flashes quickly in Start-up Mode. Flashes<br/>slowly if system is waiting for a signal from the Process Interlock.

**FAULT LED** Illuminates when there is a fault. If this LED is on but no fault is displayed, scroll through using the up and down arrows until the fault is displayed.

## ATUV1010 - Main Board

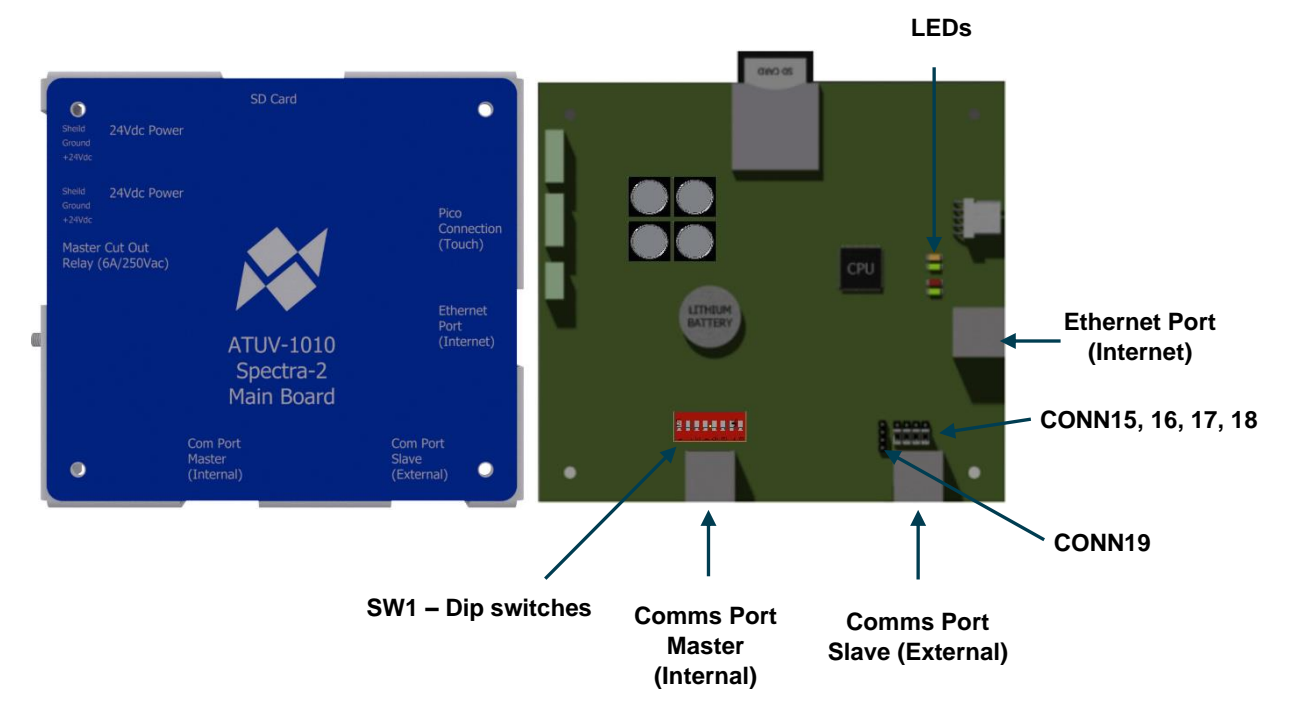

The ATUV-1010 board controls all critical operations including the system operation and customer communications and is the central part of the Spectra control system. All external modules including ATUV-1220, LP Ballast and ATUV-1040 (If fitted) are connected via an internal communications network. The ATUV-1010 also has a removable SD card used for storing various files for the Spectra to operate.

## Comms Port Master (Internal)

This connection provides communications from the ATUV-1010 (Mainboard) to the ATUV-1220 (I/O Module) LP Ballast and ATUV-1040 (If fitted) via a RJ45 connection.

## Comms Port Slave (External)

This connection provides communications from an external Modbus RTU device (master) with the Spectra operating as a slave device with use of an RJ45 connection using Modbus Protocol. The master device should initiate communications, while the Spectra responds to requests accordingly for data or an action to be taken. The Spectra can be assigned a MODBUS SLAVE ADDRESS ranging from 0-99 when being used as a slave on a network. For further information, please refer to the **Modbus Communication** Section.

## Ethernet Port (Internet)

This connection enables the system to monitor and review the Spectra data over the internet. This can be achieved by either using an Ethernet connection with internet access or a Wi-Fi adapter to connect to a Wi-Fi with internet access.

## LED's

The Main board has 4 that are used for status indication.

## From Top to Bottom:

| LED | Description                                  | Status   | Indication                     |
|-----|----------------------------------------------|----------|--------------------------------|
| 3   | (Internal Use Only)                          |          |                                |
| 4   | This LED indicates if there is power to the  | ON       | Power to the Spectra           |
| - * | Spectra                                      | OFF      | No power to the Spectra        |
| 1   |                                              | ON       | Software successfully loaded & |
|     | This LED indicates the software status       | ON       | running correctly              |
|     |                                              | OFF      | Software load fault            |
|     |                                              | FLASHING | Software loading               |
|     |                                              | ON       | SD card healthy                |
| 2   | This LED indicates the status of the SD card | OFF      | SD card not healthy or not     |
|     |                                              | OH       | found                          |

## Headers

The ATUV-1010 has various headers which are used to configure the communications internally and externally.

## COMM Port Master (Internal Use Only)

SW1 – Dip Switches: These dip switches are for internal use only and should not be altered.

## COMM Port Slave (External)

CONN15, 16, 17, 18: These pins are used to reverse the polarity of Rx and Tx. As standard, headers should be placed on bottom 2 pins as illustrated in the image above. (For more information, refer to the Modbus Communication section).

## Wire Interface

CONN19: These pins are used to select between 4 wire interface and 2 wire interface. (For more information, refer to the Modbus Communication section).

## SD Card

The SD card stores everything the Spectra needs to function. It stores all the systems variables, the menu structure, the version of Spectra program and log files (if enabled).

| 📕 atg_V4-13a        | 06/08/2019 07:20 | File folder   |        |
|---------------------|------------------|---------------|--------|
| Documents           | 16/08/2019 12:59 | File folder   |        |
| LOGS                | 24/11/2017 06:23 | File folder   |        |
| 📙 menus             | 06/08/2019 07:20 | File folder   |        |
| settings            | 06/08/2019 07:20 | File folder   |        |
| Bootloader.afx.S19  | 07/05/1980 04:02 | S19 File      | 161 KB |
| FlashLoader.afx.S19 | 12/02/2014 16:51 | S19 File      | 163 KB |
| kernelcrc           | 07/05/2019 11:49 | Text Document | 1 KB   |
| Spectra2.afx.S19    | 07/05/2019 14:49 | S19 File      | 590 KB |

XML Notepad 2007 software is required to edit certain information and variables (.xml files) and can be downloaded for free from the Download Centre on the Microsoft website.

## SD Card Files

## Setting Files

The following file stores the system parameters:

**Config.xml** - This file stores all the system parameters. Current variables can be altered using XML Notepad simply by opening the file and selecting the desired variable to be changed from the relevant location. For example, see illustration below for editing Flow Rate:

Lange Lange La File Edit View Insert Window Help 🗋 💕 🛃 🤊 🐏 👗 🚵 🛝 🗙 | 🗄 🦉 🖮 🖼 / C:\Users\james.ellis\Desktop\Dumps\Beaver Dam WF SD data\Bea version="1.0" encoding="utf-8" Error List Dynamic Help Description File Line Colun Loaded in 00:00:00.0468648

XML Notepad - C:\Users\iames.ellis\Desktop\Dumps\Beaver Dam WF SD data\Beaver Dam WF SD data\c.

**Note:** When the desired variable/s has been altered, save, and close the file.

## Menu Files

This folder stores all the information relating to the menu structures that appear on the 4-line OLED display. This information is factory set and should not be altered.

## Software Files (Also located on the Root of the SD Card)

This folder contains the Spectra Software programs. These files should not be altered.

## Log Files

The following files are not of use to the user but may be used in the unlikely event of a malfunction.

Logfile (1).csv - These files store all the data logs. Each CSV file will contain 1000 records with the latest file being the highest number (For example once Logfile1 reaches 1000 records then Logfile2 will be created.)

## I/O Module (ATUV-1220)

The I/O Module is the main interface module and is located inside the panel consisting of various Analogue/Digital inputs and outputs:

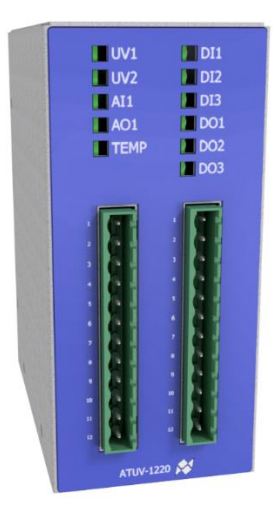

## LEDs

The Digital Input & Output LED lights illuminate when energised and extinguish when deenergised.

For the Analogue Inputs (UV1, UV2 & AI1), each LED indicates the following:

| Condition | Range           |
|-----------|-----------------|
| ON        | > 3.5 mA        |
| Flashing  | > 2mA, < 3.5 mA |
| OFF       | < 2mA           |

For the **Analogue Outputs**, the following LED's indicate:

| Output | Status                                                       |  |
|--------|--------------------------------------------------------------|--|
| AO1    | Communications to the<br>ATUV-1010 (mainboard)<br>is healthy |  |

To ensure the system is healthy, AO1 LED should be illuminated.

# Start-up Sequence

The following conditions must be achieved for the system to go into Running Mode:

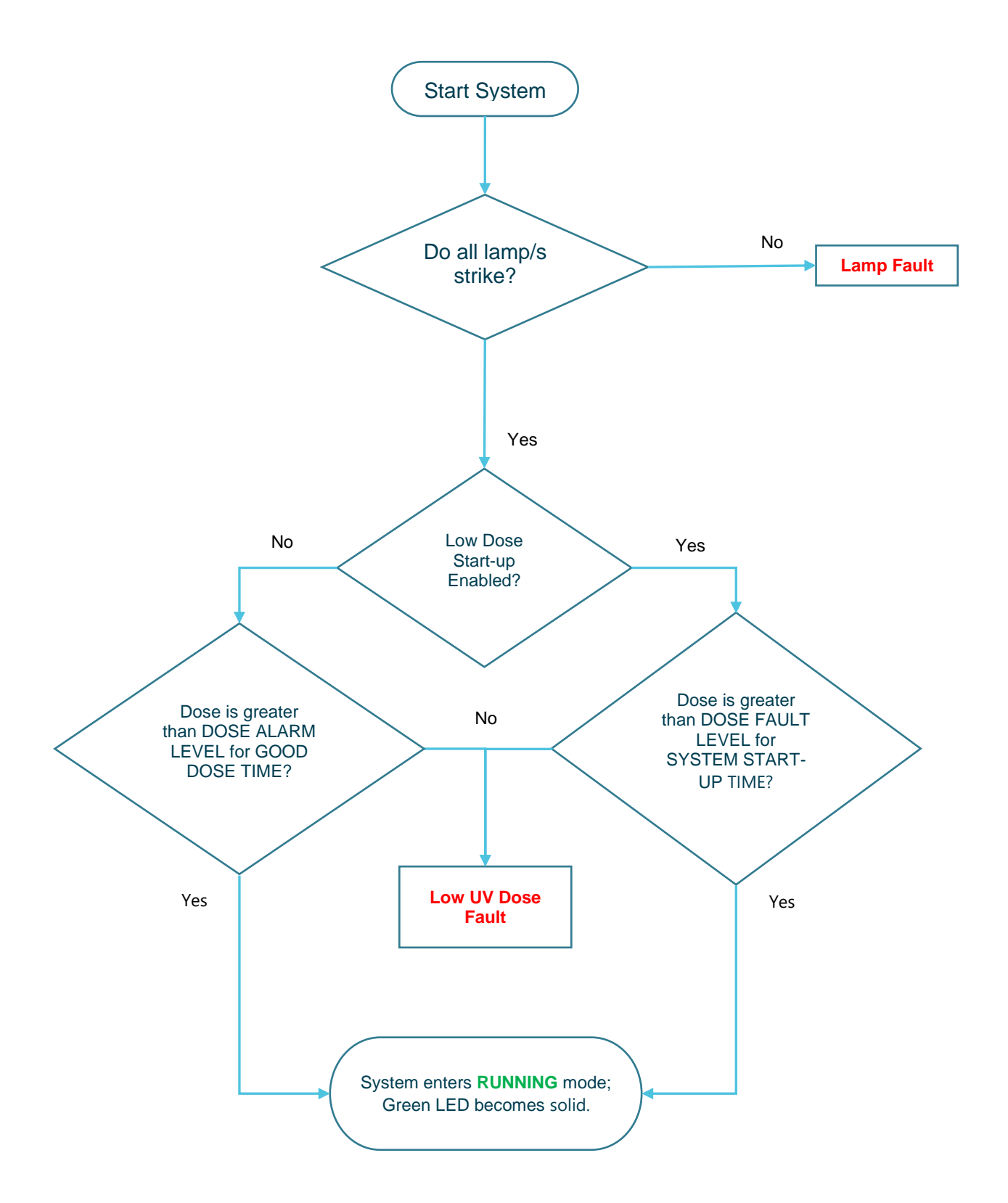

# **Spectra Operation**

## **MAIN SCREENS**

Additional functions of the Spectra are accessed via the keypad on the Membrane. The keypad has the buttons Up, Down, Enter and Clear which allow the operator to scroll through the screens, enter values and select various control options.

| Menu Navigation                                                                                                    |                                                                                            |  |  |
|----------------------------------------------------------------------------------------------------|--------------------------------------------------------------------------------------------|--|--|
| ••                                                                                                    | Use these keys to scroll up and down the menu                                              |  |  |
| ENTER                                                                                                    | Press this key to enter the Menu or variable                                               |  |  |
| Pressing this button moves back up one level in the menu structur<br>When ready to exit the screen, pressing this button will take you b<br>to the Main information screens |                                                                                            |  |  |
|                                                                                                    |                                                                                            |  |  |
|                                                                                                    | Modifying Variables                                                                        |  |  |
| 00                                                                                                    | Use these keys to modify / select the relevant variables                                   |  |  |
| ENTER                                                                                                    | Press this key to accept the changes made to the variable                                  |  |  |
|                                                                                                    | Pressing this button returns you to the previous screen without accepting the changes made |  |  |

The main information screens shown below can be scrolled through using the up and down arrows. These screens provide details about the systems running condition including lamp current, flow rate and UV Dose.

Pressing Enter on certain screens will give more information, e.g. pressing enter on the lamp current screen will show the individual lamp information (e.g. lamp current, hours and strikes) if more than one lamp is in use, the up and down arrows can be used to view other lamps information.

**NOTE:** Pressing the Clear button will always move back out of the current menu to the previous screen. Should more than one fault occur, the fault screen with the highest priority will be displayed. Pressing DOWN on the keypad accesses the lower priority screens. Once the cause of the alarm or fault has been rectified, pressing the reset button on the front membrane will reset the alarm.

## **NAVIGATING THE MAIN INFORMATION SCREENS**

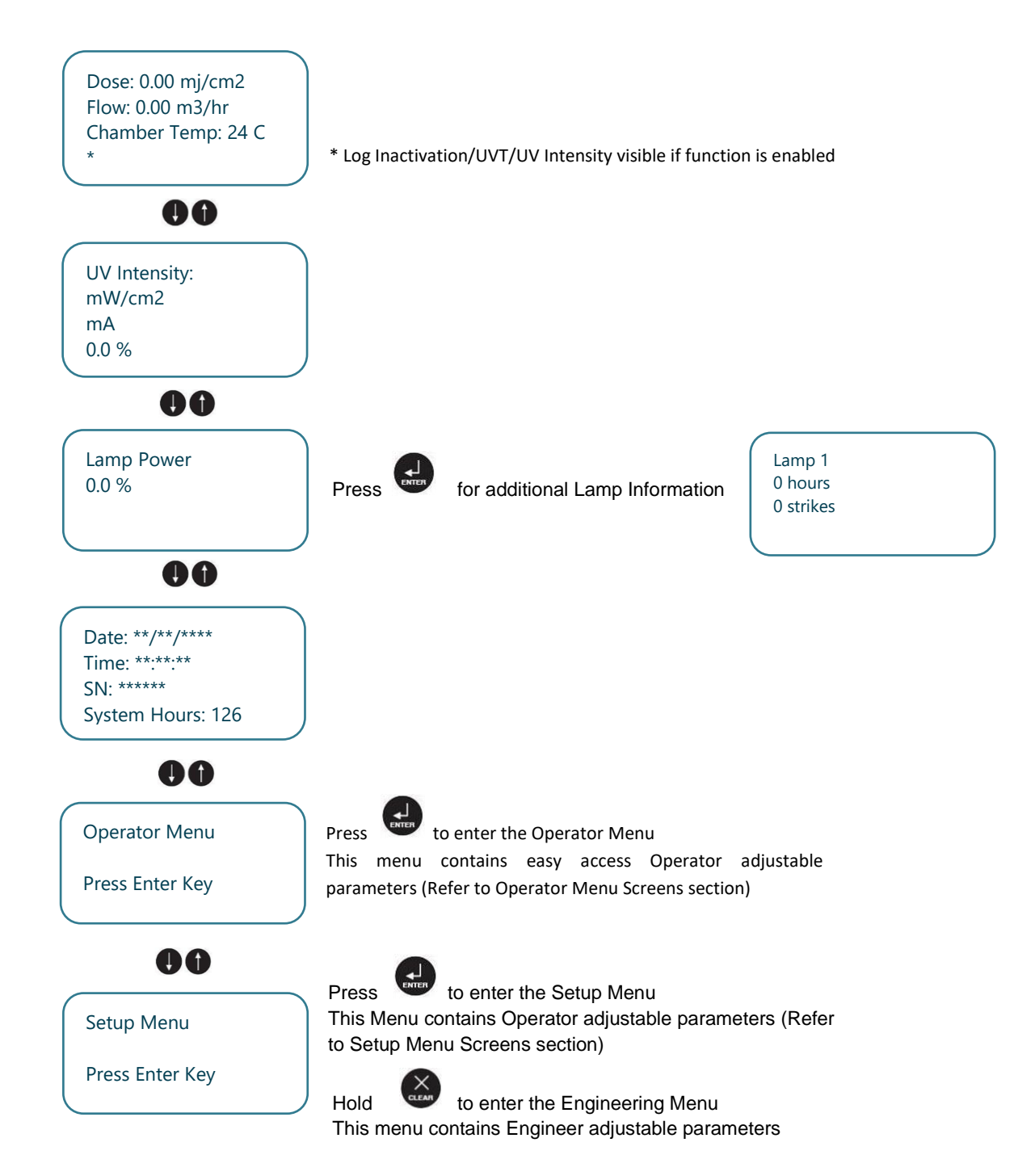

# Fault & Priority Screens

The table below describes the 4 different types of priority screens that the Spectra displays; Fatal Faults, Critical Faults, Non-Critical Alarms, and Restrike Timer

# **Operator Menu Screens**

This menu screen contains easy access operator adjustable parameters:

| MENU     | VARIABLE            |  |
|----------|---------------------|--|
|          | System Control Mode |  |
| Operator | Fixed Flow Rate     |  |
|          | Flow Meter Source   |  |

| OPERATOR             | >           | SYSTEM        | CONTROL MODE                                                                                                    |
|----------------------|-------------|---------------|----------------------------------------------------------------------------------------------------|
| Description:         |             |               |                                                                                                    |
| Used to select how   | <i>w</i> to | start/stop th | e system either locally or remotely                                                                                                    |
|                      | *           | Local         | System can only Start/Stop by pressing Start on the Spectra                                                                                               |
| Selectable<br>Values |             | Remote        | System can Start/Stop remotely via a closed hardwired signal into a DI on ATUV-1220. Can still be stopped locally via the Spectra for emergency purposes. |
|                      |             | Comms         | System can Start/Stop via external comms. Can still be stopped locally via the Spectra for emergency purposes.                                            |

| OPERATOR             | >     | FIXED FLOW RATE*                                                             |
|----------------------|-------|------------------------------------------------------------------------------|
| Description:         |       |                                                                              |
| This value will be u | used  | as the flow rate during the start-up period. If no flow meter is set up this |
| value will be used   | as th | e constant flow rate.                                                        |

| Selectable<br>Values | 0-9000    | m³/hr |
|----------------------|-----------|-------|
|                      | 0-943.5   | BPM   |
|                      | 0-57.1    | MGD   |
|                      | 0-39624.5 | GPM   |
|                      | 0-216     | MI/d  |
|                      | 0-2499.5  | l/s   |

\*For default Fixed Flow Rate refer to Product Flow Information Table in the Installation, Commissioning & Calibration Section

| OPERATOR             | > FLOW SOURC            | E                                                     |
|----------------------|-------------------------|-------------------------------------------------------|
| Description:         |                         |                                                       |
| Used to select wh    | hat flow meter value is | to be used when the system is in running mode. During |
| start-up FLOW R/     | ATE will always be us   | ed                                                    |
| *                    | FIXED                   | Fixed Value                                           |
| Selectable<br>Values | ANALOGUE                | 4-20 mA Flow Meter Input                              |
| raidee               | COMMS                   | Flow Signal via Comms                                 |

# Setup Menu Screens

The Setup Menu Screens allow the operator to alter the way the system will run by changing the system variables

# Warning – Altering variables can stop the system working correctly: only suitably qualified persons should alter any of the system variables

- To enter the setup menu screen as an operator, press enter on the set-up screen
- Enter the **<u>ATG</u>** Password using the up and down arrows and the enter key
- Pressing clear at any point will return you back you to the main screens

| MENU        | VARIABLE                               | MENU      | VARIABLE                 |
|-------------|----------------------------------------|-----------|--------------------------|
|             | Fixed Flow Rate                        |           | Digital Input 1 Source   |
|             | Flow Units                             |           | Digital Input 2 Source   |
| FLOW        | Flow Source                            |           | *                        |
|             | Flow Meter Max                         |           | Digital Output 1 Source  |
|             | Restrike Time COMMS and I/O            |           | Digital Output 2 Source  |
| LAMP        | Reset Individual Lamp hours            |           | Modbus Slave Address     |
|             | Reset All Lamp Hours                   |           | DHCP                     |
|             | Dose Units                             |           | IP Settings              |
|             | Dose Set-Point                         |           | DNS                      |
|             | Dose Alarm                             |           | Process Interlock Mode   |
|             | Dose Fault                             |           | Process Interlock Action |
|             | Good Dose Time                         | INTERCOOR | Process Interlock Delay  |
| DOSE        | Low Dose Time                          |           | UVT Source               |
|             | Low Dose End Time                      | UVT       | Fixed UVT                |
|             | Low Dose Start-up                      |           | UVT Meter Max            |
|             | Intensity Units                        |           | Auto Restart             |
|             | UV Sensor Max                          |           | Change Password?         |
|             | UV Dose Max MISCELLANEOUS              |           | Time                     |
|             | Temperature Units                      |           | Date                     |
|             | Chamber Temperature Alarm              |           | Load Defaults            |
| TEMPERATURE | Chamber Temperature Fault              |           |                          |
|             | Chamber Temperature Alarm<br>Dead-band |           |                          |
|             | Panel Temperature Fault                |           |                          |

\*Note: IO available changes per model; see *IO Field Wiring Guide* section (pages 61-63) for more information

## **NAVIGATING THE SETUP SCREEN**

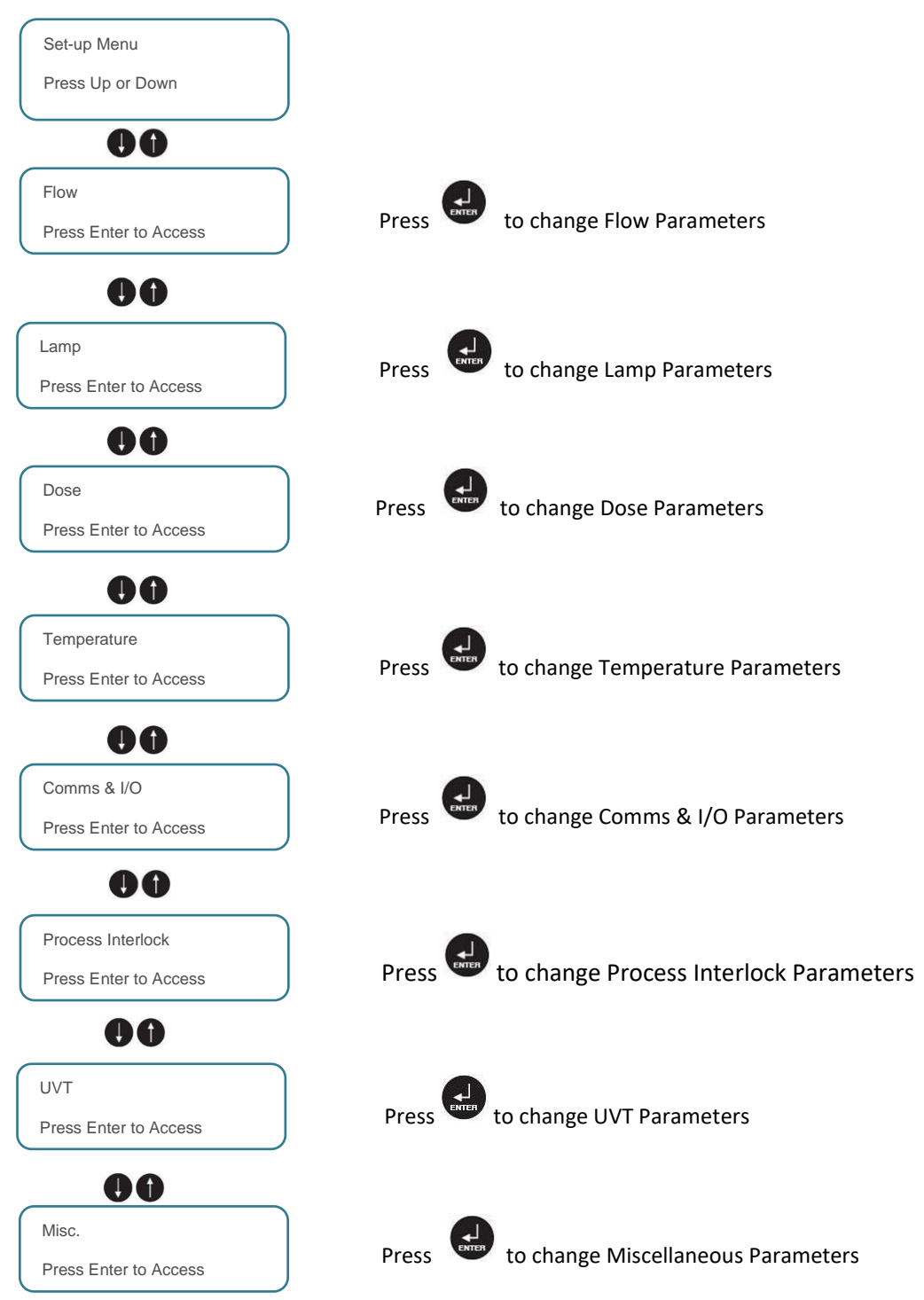

## **SETUP MENU - PARAMETER DESCRIPTIONS**

| Flow |
|------|
|------|

| FLOW                 | > FIXED FLOW RATE                                 |                                                 |
|----------------------|---------------------------------------------------|-------------------------------------------------|
| Description:         |                                                   |                                                 |
| This value will be   | used as the flow rate during the start-up period. | . If no flow meter is set up this value will be |
| used as the consta   | ant flow rate.                                    |                                                 |
| Selectable<br>Values | 0-9000                                            | m <sup>3</sup> /hr                              |
|                      | 0-943.5                                           | BPM                                             |
|                      | 0-57.1                                            | MGD                                             |
|                      | 0-39624.5                                         | GPM                                             |
|                      | 0-216                                             | MI/d                                            |
|                      | 0-2499.5                                          | l/s                                             |

\*For default Fixed Flow Rate refer to Product Flow Information Table in the Installation, Commissioning & Calibration Section

| FLOW                      | > FLOW UNITS                 |                              |
|---------------------------|------------------------------|------------------------------|
| Description:              |                              |                              |
| Used to select wh         | ich flow units are required. |                              |
| *<br>Selectable<br>Values | m <sup>3</sup> /hr           | Cubic metres per hour        |
|                           | BPM                          | Barrels per minute           |
|                           | MGD                          | Million gallons (US) per day |
|                           | GPM                          | Gallons (US) per minute      |
|                           | MI/d                         | Million litres per day       |
|                           | l/s                          | Litres per second            |
|                           |                              |                              |

## FLOW > FLOW SOURCE

## Description:

Is used to select what flow meter value is to be used when the system is in running mode. During start-up FLOW RATE will always be used.

| *<br>Selectable<br>Values | * | STATIC FLOW | Fixed Value             |
|---------------------------|---|-------------|-------------------------|
|                           |   | COMMS       | Flow Signal via Comms   |
|                           |   | FLOW METER  | 4-20mA Flow Meter Input |

## FLOW > FLOW METER MAX

## Description:

Used to convert flow meter input (in mA) to the actual flow rate. The flow meter reading at 20 mA should be entered.

| *<br>Selectable<br>Values | *         | 0-9000 | m <sup>3</sup> /hr |
|---------------------------|-----------|--------|--------------------|
|                           | 0-943.5   | BPM    |                    |
|                           | 0-56.9    | MGD    |                    |
|                           | 0-39624.5 | GPM    |                    |
|                           | 0-216     | MI/d   |                    |
|                           | 0-2499.5  | l/s    |                    |

| Lamp                                                |                                                                                                 |                                                                                               |
|-----------------------------------------------------|-------------------------------------------------------------------------------------------------|-----------------------------------------------------------------------------------------------|
| LAMP                                                | > RESTRIKE TIME                                                                                 |                                                                                               |
| Description:                                        |                                                                                                 |                                                                                               |
| Used to set the tir                                 | me required for the lamp to cool sufficiently to                                                | o allow re-strike.                                                                            |
| Selectable<br>Values                                | 0 - 60                                                                                          | Minutes                                                                                       |
|                                                     |                                                                                                 |                                                                                               |
| LAMP                                                | > RESET INDIVIDUAL LAMP HOURS                                                                   | > RESET LAMP # HRS                                                                            |
| Is used to reset in<br>arrows to scroll th<br>lamp. | ndividual lamp life hours and strikes upon rep<br>prough the different lamps and press enter to | lacing a specific lamp. Use the up and down select Yes to reset the hours for that particular |
| Selectable                                          | Yes                                                                                             |                                                                                               |
| Values                                              | No                                                                                              |                                                                                               |
|                                                     |                                                                                                 |                                                                                               |
| LAMP                                                | > RESET ALL LAMP HOURS                                                                          |                                                                                               |
| Description:<br>Is used to reset la<br>counters.    | amp life hours and strikes for all lamps. Press                                                 | Enter to select Yes to Reset ALL lamp hour                                                    |
| Selectable                                          | Yes                                                                                             |                                                                                               |
| Values                                              | No                                                                                              |                                                                                               |

## Dose

| DOSE                                | >   | DOSE UNITS        |  |
|-------------------------------------|-----|-------------------|--|
| Description:                        |     |                   |  |
| Working DOSE units can be selected. |     |                   |  |
| *                                   | m   | J/cm <sup>2</sup> |  |
| Selectable                          | J/r | n <sup>2</sup>    |  |
| Valdoo                              | J/c | cm <sup>2</sup>   |  |

| DOSE                 | > DOSE SET-POINT |                               |                    |
|----------------------|------------------|-------------------------------|--------------------|
| Description:         |                  |                               |                    |
| Used to set the ta   | rget             | Dose. (Used for control mode) |                    |
| Selectable<br>Values | 0 -              | - 5,000                       | mJ/cm <sup>2</sup> |
|                      | 0 -              | - 50,000                      | J/m <sup>2</sup>   |
| Valuoo               | 0.0              | 00 – 5.00                     | J/cm <sup>2</sup>  |
|                      |                  |                               |                    |

| DOSE            | >    | DOSE ALARM                                                                 |
|-----------------|------|----------------------------------------------------------------------------|
| Description:    |      |                                                                            |
| When the measur | ed d | ose drops below the alarm value for LOW DOSE TIME, the unit will display a |

| non-critical alarm and will continue to run. |             |                    |  |
|----------------------------------------------|-------------|--------------------|--|
| Selectable<br>Values                         | 1 – 5,000   | mJ/cm <sup>2</sup> |  |
|                                              | 1 – 50,000  | J/m <sup>2</sup>   |  |
|                                              | 0.01 - 5.00 | J/cm <sup>2</sup>  |  |
|                                              |             |                    |  |

| DOSE                                                                                          | >   | DOSE FAULT |                    |
|-----------------------------------------------------------------------------------------------|-----|------------|--------------------|
| Description:                                                                                  |     |            |                    |
| When the measured dose drops below the fault value for LOW DOSE TIME, the unit will display a |     |            |                    |
| critical alarm and will shut down. DOSE FAULT LEVEL must be less than DOSE ALARM LEVEL        |     |            |                    |
| Selectable<br>Values                                                                          | 0 - | 5,000      | mJ/cm <sup>2</sup> |
|                                                                                               | 0 - | 50,000     | J/m <sup>2</sup>   |
|                                                                                               | 0.0 | 0 – 5.00   | J/cm <sup>2</sup>  |

| DOSE                                                                                             | > GOOD DOSE            | TIME                                                |  |  |
|--------------------------------------------------------------------------------------------------|------------------------|-----------------------------------------------------|--|--|
| Description:                                                                                     |                        |                                                     |  |  |
| The measured                                                                                     | Dose must be greater t | han the ALARM LEVEL for the GOOD DOSE TIME in order |  |  |
| for the system                                                                                   | to switch into Running | mode.                                               |  |  |
| (This value is u                                                                                 | usually set to 15)     |                                                     |  |  |
| Selectable                                                                                       | 0 - 120                | Seconds                                             |  |  |
| Values                                                                                           | 0-120                  | Geconds                                             |  |  |
|                                                                                                  |                        |                                                     |  |  |
| DOSE                                                                                             | > LOW DOSE             | ГІМЕ                                                |  |  |
| Description:                                                                                     |                        |                                                     |  |  |
| This variable sets the length of time the measured dose can drop below the Alarm or Fault values |                        |                                                     |  |  |
| before activating the Alarm or Fault.                                                            |                        |                                                     |  |  |
| (This value is usually set to 30)                                                                |                        |                                                     |  |  |

Selectable

Values 0 - 60

Seconds

| DOSE                                                                                             | > LOW DOSE END TIME                                                                                                    |                                                                                   |
|--------------------------------------------------------------------------------------------------|----------------------------------------------------------------------------------------------------|-----------------------------------------------------------------------------------|
| Description:<br>Sets the length o<br>set the system ba                                           | f time a measured good dose must be seen<br>ack to normal running conditions.                                                                                                    | in order to end the low dose timer and                                            |
| Selectable<br>Values                                                                             | * 1-15 Seconds                                                                                                    |                                                                                   |
|                                                                                                  |                                                                                                    |                                                                                   |
| DOSE                                                                                             | > LOW DOSE STARTUP                                                                                                    |                                                                                   |
| Used to define w<br>FAULT LEVEL b<br>If enabled the un<br>but the Low dose<br>(This value is usu | hether the system will go into running mode<br>ut less than ALARM LEVEL.<br>it will go into running mode once FAULT LEV<br>alarm activate if ALARM LEVEL is not reac<br>ually set to Disabled) | if the measured dose is greater than<br>/EL has been exceeded for 5 mins,<br>hed. |
| Selectable *<br>Values                                                                           | Disabled                                                                                                    |                                                                                   |
|                                                                                                  | Enabled                                                                                                    |                                                                                   |
|                                                                                                  |                                                                                                    |                                                                                   |
| DOSE                                                                                             | > INTENSITY UNITS                                                                                                    |                                                                                   |
| Description:<br>Working INTENS                                                                   | SITY units can be selected.                                                                                                    |                                                                                   |
| Selectable *                                                                                     | mW/cm <sup>2</sup>                                                                                                    |                                                                                   |
| Values                                                                                           | W/m²                                                                                                    |                                                                                   |
|                                                                                                  |                                                                                                    |                                                                                   |
| DOSE                                                                                             |                                                                                                    |                                                                                   |

| DOSE              | >      | UV SENSOR WAX                          |                    |  |
|-------------------|--------|----------------------------------------|--------------------|--|
| Description:      |        |                                        |                    |  |
| Used to convert U | V se   | nsor input to the actual UV intensity. |                    |  |
| The UV reading at | t 20 r | mA should be entered.                  |                    |  |
| Selectable        | 0 –    | 1,000                                  | mW/cm <sup>2</sup> |  |
| Values            | 0 -    | 10,000                                 | W/m <sup>2</sup>   |  |
|                   |        |                                        |                    |  |
| DOSE              | >      | UV DOSE MAX                            |                    |  |
| Description:      |        |                                        |                    |  |
|                   |        |                                        |                    |  |

| The value selected equates to 20mA output. |                                   |  |  |
|--------------------------------------------|-----------------------------------|--|--|
| Used if the Analog                         | ue Output is set to <b>DOSE</b> . |  |  |
| Selectable                                 | 0 5000                            |  |  |
| Values                                     | 0 - 5000                          |  |  |

## Temperature

| TEMPERATURE       | >          | TEMP UNITS         |    |  |
|-------------------|------------|--------------------|----|--|
| Description:      |            |                    |    |  |
| Displayed tempera | ature unit | s can be selected. |    |  |
| Selectable        | Degrees    | s Celsius          | °C |  |
| Values            | Degrees    | s Fahrenheit       | °F |  |

| TEMPERATURE                                                                                  | >            | CHAMBER TEMP ALARM |  |  |  |
|----------------------------------------------------------------------------------------------|--------------|--------------------|--|--|--|
| Description:                                                                                 | Description: |                    |  |  |  |
| Temperature at which a non-critical alarm is generated if the UV Chamber Temperature exceeds |              |                    |  |  |  |
| this value                                                                                   |              |                    |  |  |  |
| Selectable<br>Values                                                                         | 0 -120       | °C                 |  |  |  |
|                                                                                              | 32 – 24      | 8 °F               |  |  |  |

| TEMPERATURE        | > Cł           | HAMBER TEMP FAULT                                                        |
|--------------------|----------------|--------------------------------------------------------------------------|
| Description:       |                |                                                                          |
| Temperature at w   | hich a critica | al alarm is generated if the UV Chamber Temperature exceeds this         |
| value.             |                |                                                                          |
| This value is usua | ally set to 46 | °C - If this value is set too high it could lead to damaged equipment or |
| injury!            |                |                                                                          |
| Selectable         | 0 -120         | °C                                                                       |
| Values             | 32 - 248       | °F                                                                       |
|                    |                |                                                                          |
| TEMPERATURE        | > TE           | EMP ALARM D-B                                                            |
| Description:       |                |                                                                          |

| Temperature reduction required below alarm temperature level before temperature output re-opens |          |    |  |
|-------------------------------------------------------------------------------------------------|----------|----|--|
| Selectable                                                                                      | 0 -120   | °C |  |
| Values                                                                                          | 32 – 248 | °F |  |

| TEMPERATURE                                                                                             | > PANEL             | . TEMP FAULT                                                  |  |
|----------------------------------------------------------------------------------------------------|---------------------|---------------------------------------------------------------|--|
| Description:                                                                                            |                     |                                                               |  |
| Temperature at w                                                                                        | hich a critical ala | rm is generated if the Control Panel Temperature exceeds this |  |
| value.                                                                                                  |                     |                                                               |  |
| This value is usually set to 70°C - If this value is set too high it could lead to damaged equipment or |                     |                                                               |  |
| injury!                                                                                                 |                     |                                                               |  |
| Selectable                                                                                              | 0 -120              | °C                                                            |  |
| Values                                                                                                  | 32 - 248            | °F                                                            |  |

## Comms & I/O

| COMMS                                                                   | > DIGITAL IN         | PUT(S)                                                                                                    |  |  |
|-------------------------------------------------------------------------|----------------------|----------------------------------------------------------------------------------------------------|--|--|
| Description:<br>Used to select the digital input function on DI1 or DI2 |                      |                                                                                                    |  |  |
| *                                                                       | NONE                 |                                                                                                    |  |  |
|                                                                         | REMOTE<br>START/STOP | Used to start & stop the system remotely                                                                                                    |  |  |
|                                                                         | BOOST                | Used to force the lamps to 100% power when the Digital input is energised on the ATUV-1220                                                                                                    |  |  |
| Coloctoble                                                              | RESET ALARM          | Used to Reset any faults that have been rectified                                                                                                    |  |  |
| Selectable<br>Values                                                    | LOW POWER            | Used to reduce the power of the lamps. This will only happen once the system is in running mode and the control mode delay timer has expired                                                                                        |  |  |
|                                                                         | PROCESS<br>INTERLOCK | If activated the system will respond to the Process Interlock<br>input, stopping the system from running.<br>If selected, please refer to PROCESS INTERLOCK MODE<br>& PROCESS INTEROCK ACTION for further set-up of this<br>output. |  |  |

## \*DI1 is set to this input as Default

| COMMS                                                                    | > DIGITAL O                      | UTPUT(S)                                                                                                    |  |  |
|--------------------------------------------------------------------------|----------------------------------|----------------------------------------------------------------------------------------------------|--|--|
| Description:<br>Used to select the digital output function on DO1 or DO2 |                                  |                                                                                                    |  |  |
|                                                                          | NONE                             |                                                                                                    |  |  |
|                                                                          | TEMP ALARM*                      | Energises when the Temperature Alarm Level is reached                                                                     |  |  |
|                                                                          | REMOTE                           | Energises when the system is set to run in Remote mode                                                                    |  |  |
|                                                                          | DOSE HLTH*                       | Energises when the measured dose is above the Alarm Level                                                                 |  |  |
|                                                                          | SYS RUN                          | Energises when the system is running                                                                                      |  |  |
|                                                                          | SYSTEM READY                     | Energises when the following conditions exist: NO critical faults are present, and the re-strike timer is NOT running     |  |  |
|                                                                          | SYSTEM READY<br>REMOTE           | Energises during these conditions: NO critical faults present; the re-strike timer is NOT running and Remote IS selected. |  |  |
| Selectable<br>Values                                                     | LAMP /<br>BALLAST<br>FAILURE     | Energises when a Lamp Fault has been generated                                                                            |  |  |
|                                                                          | LOW DOSE<br>ALARM*               | Energises when the measured dose is above the Alarm Level                                                                 |  |  |
|                                                                          | NON-CRITICAL<br>ALARM<br>HEALTHY | Energises when no Non-Critical Alarms are present                                                                         |  |  |
|                                                                          | CRITICAL<br>FAULT<br>HEALTHY     | Energises when no Critical Alarms are present                                                                             |  |  |
|                                                                          | OPEN VALVE                       | Energises when the system enters Running Mode (Refer to Start-up Sequence)                                                |  |  |

## COMMS > MODBUS SLAVE ADDRESS

Description: Address used for external communications via Modbus (This value is usually set to "1") Selectable Values

| COMMS                                                                                                    | > DHCP ENABL             | ED                  |  |  |
|----------------------------------------------------------------------------------------------------|--------------------------|---------------------|--|--|
| Description:<br>This is used to setup the internet connectivity: If enabled Dynamic Host Client Protocol is active and<br>the network controller will assign the system an IP address.<br>(This value is usually set to "Enabled") |                          |                     |  |  |
| Selectable *                                                                                                    | Enabled                  |                     |  |  |
| Values                                                                                                    | Disabled                 |                     |  |  |
|                                                                                                    |                          |                     |  |  |
| COMMS                                                                                                    | > IP SETTINGS            |                     |  |  |
| Description:                                                                                                    |                          |                     |  |  |
| This is used to c                                                                                                    | lisplay the internet con | nectivity settings. |  |  |
| Coloctoble                                                                                                    | IP Address               | XXX:XXX:XXX         |  |  |
| Values                                                                                                    | Subnet Mask              | XXX:XXX:XXX         |  |  |
| Valueo                                                                                                    | Default Gateway          | XXX:XXX:XXX         |  |  |
|                                                                                                    |                          |                     |  |  |
| COMMS                                                                                                    | > DNS                    |                     |  |  |
| Description:<br>This is used to setup the internet connectivity: If set to 0 then the Gateway DNS Server will be<br>used, this is the normal setting.                                                                              |                          |                     |  |  |
| Values                                                                                                    | XXX:XXX:XXX:XXX          |                     |  |  |

## Process Interlock

| P. INTERLOCK                                                                               | > PROCESS INT                                        | ERLOCK MODE                                                                                                    |  |  |
|--------------------------------------------------------------------------------------------|------------------------------------------------------|----------------------------------------------------------------------------------------------------|--|--|
| Description:<br>Set whether proc<br>If activated the sy                                    | ess interlock function i<br>/stem will respond to th | s activated.<br>ne process interlock input.                                                                                                    |  |  |
| *                                                                                          | DISABLED                                             |                                                                                                    |  |  |
| Selectable<br>Values                                                                       | RUNNING                                              | Process interlock feedback will only be required when the system has entered running mode                                                                 |  |  |
|                                                                                            | FULL                                                 | System must see interlock feedback before starting                                                                                                    |  |  |
|                                                                                            |                                                      |                                                                                                    |  |  |
| P. INTERLOCK                                                                               | > PROCESS INT                                        | ERLOCK ACTION                                                                                                    |  |  |
| Description:<br>Defines the action to be taken if the process interlock signal is removed. |                                                      |                                                                                                    |  |  |
| Selectable                                                                                 | INTERRUPT                                            | This will temporarily stop the system until the signal is regained. (Note: The re-strike timer must also have expired in order for the system to restart) |  |  |
| Values                                                                                     | SHUT DOWN                                            | This will stop the system until the signal is regained and is manually restarted using the SPECTRA control interface.                                     |  |  |
|                                                                                            |                                                      |                                                                                                    |  |  |
| P. INTERLOCK > PROCESS INTERLOCK DELAY                                                     |                                                      |                                                                                                    |  |  |

| Description:                                                                                 |         |         |
|----------------------------------------------------------------------------------------------|---------|---------|
| Set the time the PROCESS INTERLOCK input (DI8) must be broken before the interlock action is |         |         |
| generated                                                                                    |         |         |
| Selectable                                                                                   | 0 180   | Seconds |
| Values                                                                                       | 0 - 100 | Seconds |

# UVT

| UVT >                | UVT SOURCE                  |                            |
|----------------------|-----------------------------|----------------------------|
| Description:         |                             |                            |
| Used to select w     | hich UVT valve is used from | n which source.            |
|                      | Disabled                    |                            |
| Selectable           | Comms                       | UVT valve via Comms        |
| Values               | Analogue                    | 4-20mA meter input via AI1 |
|                      | Static                      | Fixed valve                |
|                      |                             |                            |
| UVT >                | FIXED UVT                   |                            |
| Description:         |                             |                            |
| Used to select the   | ne fixed UVT valve.         |                            |
| Selectable<br>Values | 0-100 %                     |                            |
|                      |                             |                            |
|                      |                             |                            |

| 011 >                | UVIWEIER        | IMAX                                                              |  |
|----------------------|-----------------|-------------------------------------------------------------------|--|
| Description:         |                 |                                                                   |  |
| Used to conve        | rt the UVT mete | er input (in mA) to the actual UVT. The UVT meter reading at 20mA |  |
| should be ente       | red.            |                                                                   |  |
| Selectable<br>Values | 0-100           | %                                                                 |  |

## Mic

| Miscellaneous                                                                 |                       |                                                                                                    |  |  |
|-------------------------------------------------------------------------------|-----------------------|----------------------------------------------------------------------------------------------------|--|--|
| MISC.                                                                         | >                     | AUTO RESTART                                                                                                    |  |  |
| Description:<br>Defines whether t<br>running. If a powe<br>LOSS WHEN RU       | he s<br>er fa<br>NNI  | system will attempt to restart after a power failure when the lamp/s were<br>ilure does occur while the system was running, it will generate a POWER<br>NG alarm. This value is usually set to DISABLED. |  |  |
| Selectable *                                                                  |                       | DISABLED                                                                                                    |  |  |
| Values                                                                        |                       | ENABLED                                                                                                    |  |  |
|                                                                               |                       |                                                                                                    |  |  |
| MISC.                                                                         | >                     | CHANGE PASSWORD?                                                                                                    |  |  |
| Description:                                                                  |                       |                                                                                                    |  |  |
| Change the opera                                                              | ator                  | user password. This value is usually set to "atg".                                                                                                    |  |  |
| A-Z                                                                           |                       | Use the up and down arrows to select the required letter, press enter to accept and move on to the next letter.                                                                                          |  |  |
|                                                                               |                       |                                                                                                    |  |  |
| MISC.                                                                         | >                     | SET TIME                                                                                                    |  |  |
| Description:<br>Used to set the re<br>automatically syne<br>Note: This can on | al ti<br>c to<br>ly b | me clock. If the Online Data logging feature is being used, the time will the server clock.<br>e set when the restrike timer is not running                                                              |  |  |
| TIME = 24:00:00                                                               |                       | Use the up and down arrows to select the required number, press enter to accept and move on to the next character.<br>The clock is a 24-hour clock and can be altered depending on time zone.            |  |  |
|                                                                               |                       |                                                                                                    |  |  |
| MISC.                                                                         | >                     | SET DATE                                                                                                    |  |  |
| Description:<br>Used to set the Ti<br>logging feature is<br>Note: This can on | me<br>bei<br>ly b     | and Date and can be altered depending on the time zone. If the Online Data ng used, the time will automatically sync to the server date.<br>e set when the restrike timer is not running                 |  |  |

|                 | Use the up and down arrows to select the required number, press enter to |
|-----------------|--------------------------------------------------------------------------|
| DATE=30/12/2015 | accept and move on to the next character.                                |
|                 | The date is of the format: DD/MM/YYYY                                    |

| MISC.        | >        | LOAD DEFAULTS?        |
|--------------|----------|-----------------------|
| Description: |          |                       |
| Resets the s | ystem to | the factory defaults. |
| Selectable   | *        | NO                    |
| Values       |          | YES                   |

| MISC.          | >      | LANGUAGE       |
|----------------|--------|----------------|
| Description:   |        |                |
| Select languag | ge and | default units. |
|                | *      | EN (US)        |
| Selectable     |        | EN (UK)        |
| Values         |        | DE             |
|                |        | FR             |

## Integration

This section details how the Spectra control system can be integrated with other equipment on site to provide flexible and reliable operation. Field connections should be run through the gland plate at the bottom of the panel enclosure and terminated directly into the IO module(s).

## **ANALOGUE INPUTS**

Spectra has one Selectable Analogue Input which operates on a 4-20mA input signal (AI1).

| Analogue<br>Input | Description                                                                                                    |
|-------------------|----------------------------------------------------------------------------------------------------|
| UVT               | This option is available if there is a Transmittance meter being used. The UV Transmissivity determines how well the UVC light will penetrate the water being treated. The higher the UVT, the more effective the UVC is for the deactivation of pathogens. By connecting a 4-20mA UVT input, the Spectra is able to display the UVT of the water being treated that is being passed through the chamber.<br>Note: This reading is for information only and has no impact on the operation of the system |
| Flow Meter        | Flow plays a vital role in determining the UV Dose. If the water being treated passing through the chamber varies in flow, the calculated UV Dose will also be affected. By connecting a 4-20mA flow meter, the Spectra is able to determine a more accurate UV dose reading. The <b>FLOW SOURCE</b> set to 'Analogue' and the <b>FLOW METER MAX</b> inputted on the Spectra.                                                                                                    |

## **DIGITAL INPUTS**

Spectra has multiple selectable digital inputs available for use with volt free contacts with a signal voltage of 24 VDC. Commonly used options are described here. For the full list please see the Comms & IO section, page 53.

| Digital<br>Input     | Description                                                                                                    |
|----------------------|----------------------------------------------------------------------------------------------------|
| Remote<br>Start/Stop | The remote Start / Stop action allows remote volt-free contacts to mimic the action of the normal front panel <b>START</b> and <b>STOP</b> pushbuttons. If the system is set to remote and the volt free contact is closed the UV system will be permitted to run and continue to run if the signal is still present. If the external signal is removed the UV lamp will be stopped (if running). The system cannot be started using the <b>START</b> pushbutton whilst in remote but can be stopped. Stopping the system locally whilst in remote will cause a critical fault (Local Stop Fault) which will need to be locally reset.                                                                                                    |
|                      | The Process Interlock opto-isolated input enables an external device (switch, pump, etc.), to stop the running of the UV lamp/s. If the volt free contact is closed the UV system will be permitted to run.                                                                                                    |
|                      | Process Interlock Action                                                                                                    |
| Process<br>Interlock | <ul> <li>The Process Interlock Action describes HOW the system wants to respond when the signal has been lost:</li> <li>If PROCESS INTERLOCK - INTERUPT has been set and the external signal is lost, the UV lamp will be stopped (if running) causing a Non-Critical Alarm to appear on the spectra (Process Interlock Interrupt) and not allowed to start again until the PI signal is regained and the restrike time has elapsed Note: if Remote is enabled, the remote signal will also have to be present for the system to re-start</li> <li>If PROCESS INTERLOCK - SHUTDOWN has been set and the external signal is lost, the UV lamp will be stopped (if running) causing a Critical Fault (Process Interlock Shutdown) to appear on the Spectra and not allowed to start again until the Critical Fault has been reset locally.</li> </ul> |
|                      | Process Interlock Mode                                                                                                    |
|                      | <ul> <li>The Process Interlock Mode describes WHEN the system responds to the signal loss:</li> <li>If the Process Interlock Mode is set to NONE, this function is disabled</li> <li>If the Process Interlock is set to FULL, the system will stop the UV lamp/s from running if the system is in start-up or running mode</li> <li>If the Process Interlock is set to RUNNING, the system will only stop the UV lamp/s from running if the system is in running and ignores if the signal has</li> </ul>                                                                                                    |

been lost if the system is in start-up.

## **DIGITAL OUTPUTS**

Spectra has multiple selectable digital outputs available for use. These are volt free contacts and are suitable for 250 VAC 3 A maximum. Commonly used options are described here. For the full list please see the Comms & IO section, page 53.

| Digital<br>Output                      | Description                                                                                                    |
|----------------------------------------|----------------------------------------------------------------------------------------------------|
| Open Valve                             | Spectra can signal the opening & closing of valves if being used in conjunction with the UV system. When the system enters <b>RUNNING</b> mode, this output will energise causing the valve to open (operated by motor, air actuated, etc.), in turn causing the valve to close when the signal has been lost.                                                                                                    |
| Temperature<br>Alarm                   | A bleed on relay can be used in conjunction with one of the Spectra Selectable Digital Outputs.<br>If the <b>SELECTABLE DIGITAL OUTPUT</b> is set to <b>TEMPERATURE ALARM</b> , and the chamber temperature exceeds its Alarm Set-point value, it will cause the Digital Output to energise. If connected, this will be able to signal a bleed valve to open, either allowing air trapped in the chamber to escape or to allow flow to pass through the chamber, consequently reducing the temperature without reaching the shutdown temperature ( <b>FAULT TEMP</b> ). This Digital Output will de-energise when the chamber temperature falls below the Deadband Value (normally 5°C/F), thus closing the bleed valve. |
| Critical / Non-<br>Critical<br>Healthy | Both Digital Output signals indicate if a Critical Fault or Non-Critical Alarm has been experienced. The Digital Output energises when the Fault / Alarm has occurred.                                                                                                    |
| Running                                | This Digital Output signal provides an indication that the system is running.<br>This output energises as soon as the lamp/s strike or are running.                                                                                                    |
| Dose Healthy                           | This Digital Output signal provides an indication that the Dose is Healthy and will energise when the Dose is above the <b>DOSE ALARM LEVEL</b> for <b>GOOD DOSE TIME</b> .                                                                                                    |

## **I/O FIELD WIRING GUIDE**

Please refer to the field wiring diagrams below for further information on how to integrate the Barrier<sup>TM</sup> Ti System control panels into the site plant room. Red wires designate possible connections available to the customer. This is shown for each of the Barrier Ti models as the IO available changes per model.

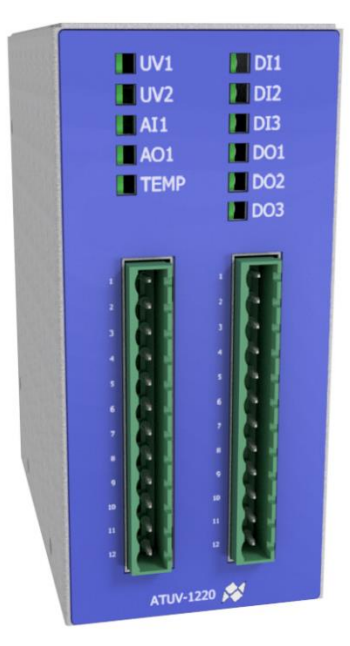

## TI-1200-4 *IO MODULE 1*

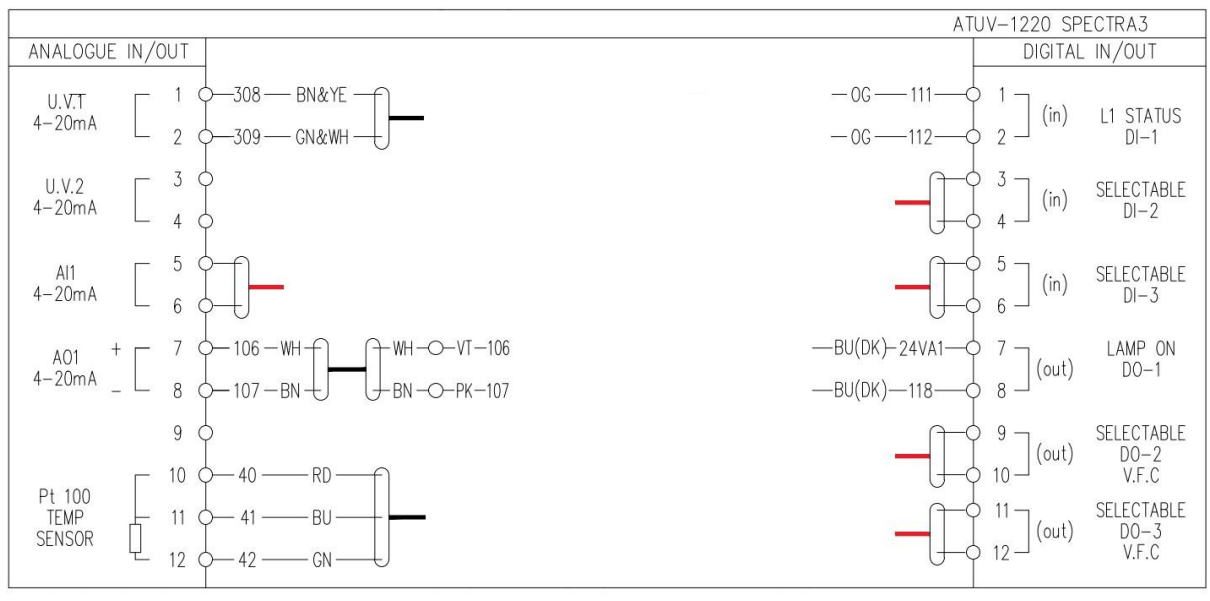

| I/O AVAILABLE  |   |
|----------------|---|
| Analogue Input | 1 |
| Digital Input  | 2 |
| Digital Output | 2 |

## TI-2200-8 *IO MODULE 1*

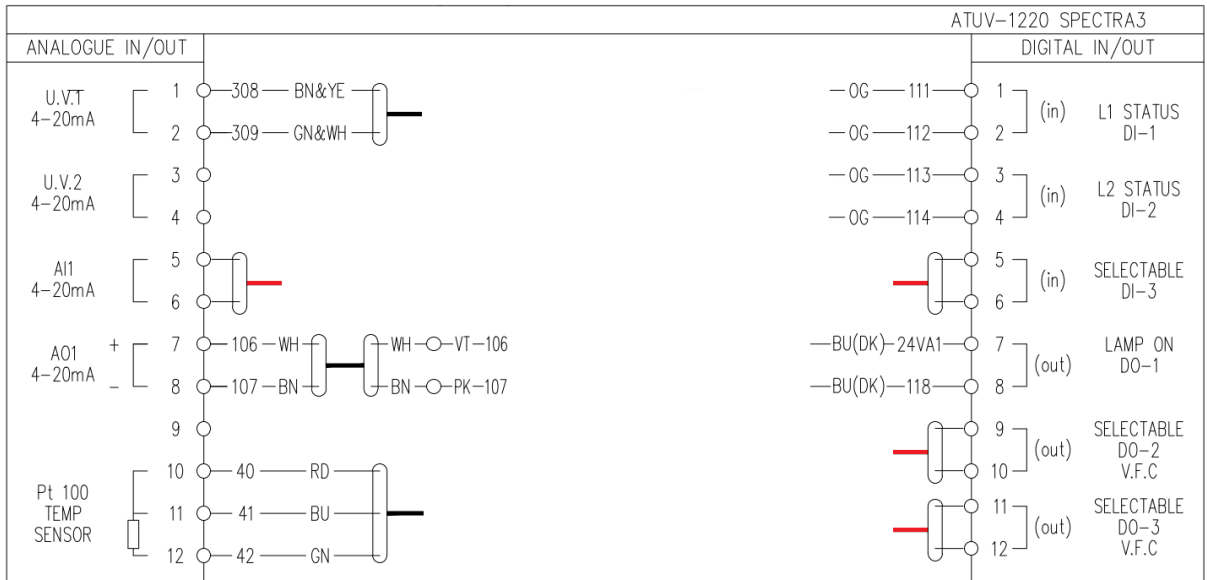

## IO MODULE 2

|                                                                                           | ATUV-1220 SPECTRA3                                             |
|-------------------------------------------------------------------------------------------|----------------------------------------------------------------|
| ANALOGUE IN/OUT                                                                           | DIGITAL IN/OUT                                                 |
| U.V.1 1 0<br>4-20mA 2 0                                                                   | (in) SELECTABLE                                                |
| $\begin{array}{c c} U,V.2 & \hline & 3 & 0 \\ 4-20\text{mA} & \hline & 4 & 0 \end{array}$ | (in) SELECTABLE                                                |
| Al1 5 4<br>4-20mA 6 6                                                                     | $- \begin{bmatrix} 5 \\ 6 \end{bmatrix} $ (in) SELECTABLE DI-3 |
| A01 7 0<br>4-20mA 8 0                                                                     |                                                                |
| 9 0<br>Pt 100                                                                             | 9 (out) SELECTABLE<br>10 (out) D0-2<br>V.F.C                   |
| SENSOR L 12                                                                               |                                                                |

| I/O AVAILABLE  |   |  |
|----------------|---|--|
| Analogue Input | 1 |  |
| Digital Input  | 4 |  |
| Digital Output | 5 |  |

## TI-4200-8 *IO MODULE 1*

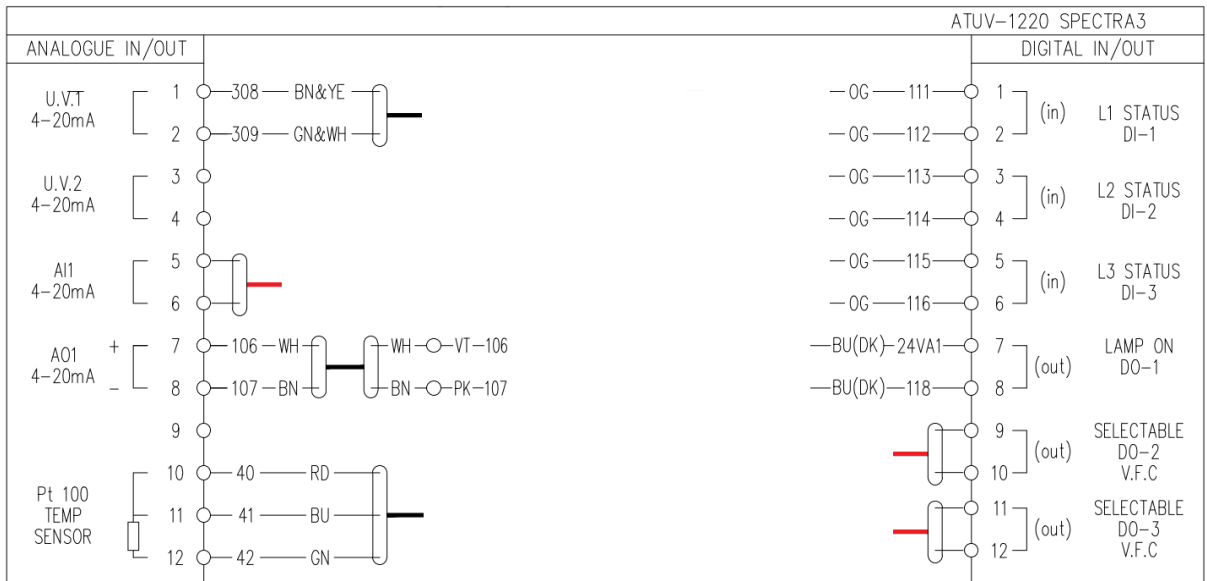

## IO MODULE 2

|                              | ATUV-1220 SPECTRA3                                                                                 |
|------------------------------|----------------------------------------------------------------------------------------------------|
| ANALOGUE IN/OUT              | DIGITAL IN/OUT                                                                                     |
| U.V.1 1 0<br>4-20mA 2 0      | -0G - 211 - 01 (in) L4 STATUS<br>-0G - 212 - 02 - 2 DI-1                                           |
| U.V.2 3 4<br>4-20mA 4        | 4 (in) SELECTABLE DI-2                                                                             |
| Al1 5 0<br>4-20mA 6 0        | $ \begin{array}{c} \hline & 5 \\ \hline & 6 \\ \hline & 6 \\ \end{array} $ (in) SELECTABLE<br>DI-3 |
| A01 7 0<br>4-20mA 8 0        |                                                                                                    |
| 9 ¢                          | out) SELECTABLE<br>10 (out) DD-2<br>V.F.C                                                          |
| TEMP - 11 0<br>SENSOR - 12 0 |                                                                                                    |

| I/O AVAILABLE  |   |  |
|----------------|---|--|
| Analogue Input | 1 |  |
| Digital Input  | 2 |  |
| Digital Output | 5 |  |

# Troubleshooting

Should a fault occur, please see below for troubleshooting guide.

**NOTE:** Should more than one fault occur, the fault screen with the highest priority will be displayed. Pressing DOWN on the keypad accesses the lower priority screens. Once the cause of the alarm or fault has been rectified, pressing the reset button on the front membrane will reset the alarm.

## System does not operate

| Message                   |                                                                                                    |  |
|---------------------------|----------------------------------------------------------------------------------------------------|--|
| No Message                |                                                                                                    |  |
| Possible Cause            | Possible Solutions                                                                                           |  |
| Mains Supply if OFF       | Ensure there is power to the system                                                                          |  |
| Incorrect Supply Voltage  | Ensure the correct voltage is being<br>supplied to the system                                                |  |
| Faulty 24VDC Power supply | Ensure the 24VDC power supply LED is energized (healthy), and 24VDC +/- 1V is being measured from the output |  |

## No CRC Was Found

| Message                                               |                                                                     |  |
|-------------------------------------------------------|---------------------------------------------------------------------|--|
| No Kernel CRC Found                                   |                                                                     |  |
| Reasons                                               | Possible Solutions                                                  |  |
| SD card not inserted upon power on                    | Ensure the SD card is inserted correctly                            |  |
| The Spectra2.afx.S19 file is missing from the SD card | Ensure the Spectra2.afx. file is located in the root of the SD card |  |

## Lamp Fault

| Message                                                                                                    |                                                 |                                                                                                    |
|----------------------------------------------------------------------------------------------------|-------------------------------------------------|----------------------------------------------------------------------------------------------------|
| Lamp Fault                                                                                                    |                                                 |                                                                                                    |
| Reasons                                                                                                    | Possible Causes                                 | Possible Solutions                                                                                                    |
|                                                                                                    | Faulty UV lamp                                  | Check for visible damage to UV lamp (e.g. cracks in lamp)                                                                                                    |
| Lamp did not strike                                                                                            | Faulty Connection                               | Check for visible damage to lamp cables and connections, or incorrect wiring                                                                                                    |
| upon start-up Lamp On Reland<br>Or Inconsistent por<br>supplied to the<br>system Other large<br>equipment is s | Lamp On Relay is<br>not energising              | Ensure DO1 energises on the ATUV-1220 when starting the system                                                                                                    |
|                                                                                                    | Inconsistent power<br>supplied to the<br>system | Check the power to the system is not experiencing any voltage dips.                                                                                                    |
|                                                                                                    | Other large<br>equipment is starting            | If other large equipment is starting (e.g.<br>pump) when the UV system is starting, the<br>voltage across the UV lamp may dip long<br>enough (milli-seconds) for the arc to decay. |

## Low Dose

| Message                                             |                                                                                                 |                                                                                                    |  |
|-----------------------------------------------------|-------------------------------------------------------------------------------------------------|----------------------------------------------------------------------------------------------------|--|
|                                                     | Low Dose Alarm (                                                                                | Dr Low Dose Fault                                                                                                    |  |
| Reason                                              | Possible Causes                                                                                 | Possible Solutions                                                                                                    |  |
|                                                     | Fouling/deposits<br>blocking UV light to<br>the Sensor                                          | Check the Quartz window for deposits on<br>the inside or outside. Any coating can<br>reduce the amount of UV light passing<br>through to the UV Sensor.                                                                                            |  |
|                                                     |                                                                                                 | Check for fingerprints on both the Quartz & UV Lamp. If the Quartz & UV Lamp are handled without gloves, the grease/fatty deposits from the skin can etch themselves onto the surfaces once the lamp is struck.                                    |  |
|                                                     | UVT of the water has decreased                                                                  | Ensure water quality is within specification for the UV system installed                                                                                                    |  |
| Dose Drops below<br>Alarm Level/Fault<br>Set-points | Aging of the Lamp                                                                               | Check the UV Lamp run time and replace<br>lamp if necessary. UV Intensity decreases<br>as the lamp ages.                                                                                                    |  |
|                                                     | An increase in flow<br>(if flow meter is<br>fitted)                                             | Check the Flow Rate flowing through the<br>system. If a flow meter is enabled, an<br>increase in flow will decrease the Dose.<br>Also check the FLOW METER MAX<br>variable is not set higher than the maximum<br>flow the chamber will experience. |  |
|                                                     | Dose Alarm/Fault<br>levels are set too<br>high                                                  | Check that DOSE ALARM LEVEL and DOSE FAULT LEVEL are set to the correct values.                                                                                                    |  |
|                                                     | UV Probe is not properly connected                                                              | Check there is a sensible value displayed<br>on the screen. With the system stopped<br>4mA should be displayed. The UV1 LED on<br>the ATUV-1220 should also be illuminated<br>(indicating a healthy signal)                                        |  |
|                                                     | As the wiper (if<br>fitted) sweeps<br>across the quartz,<br>the UV intensity<br>reading may dip | Check the LOW DOSE TIME value is<br>correct. Carry out a sweep of the quartz to<br>see if it affects the Dose long enough to<br>generate a fault/alarm.                                                                                            |  |
|                                                     | Air trapped between<br>the sensor and<br>lamp/s                                                 | Ensure any air trapped in the chamber is<br>remove as air trapped within the system will<br>not allow UV Light to pass through<br>correctly.                                                                                                    |  |
|                                                     | Possibility of a<br>Faulty probe                                                                | Check for visible damage to the probe & probe cable                                                                                                    |  |

## Control Panel Over-Temperature

| Message                                                |                                 |                                                                                                    |
|--------------------------------------------------------|---------------------------------|----------------------------------------------------------------------------------------------------|
| Control Panel Over Temperature                         |                                 |                                                                                                    |
| Reason                                                 | Possible Cause                  | Possible Solutions                                                                                   |
| The temperature                                        | No air circulation inside panel | Ensure fan filter is not blocked                                                                     |
| inside panel has<br>exceeded the<br>thermostat cut-out | Faulty Fan                      | Check Fan rotates when DO1 on the ATUV-1220 is energised. Check for any loose or damaged connections |
| temperature                                            | High ambient temperature        | Ensure the ambient temperature is not higher than allowed operating temperature                      |

## Chamber Over-Temperature

| Message                                                                                                    |                                                                          |                                                                                                    |
|----------------------------------------------------------------------------------------------------|--------------------------------------------------------------------------|----------------------------------------------------------------------------------------------------|
| Chamber Over-Temperature Alarm Or Chamber Over-Temperature Fault                                                                            |                                                                          |                                                                                                    |
| Reason                                                                                                    | Possible Causes                                                          | Possible Solutions                                                                                                    |
| \√<br>fl                                                                                                    | Very slow or static flow through                                         | Check Fluid is flowing through the system at a reasonable flow.                                                                                                    |
| Chamber                                                                                                    | chamber                                                                  | Check Manual/Auto Valves are Open                                                                                                    |
| temperature reading<br>has exceeded<br>temperature Alarm<br>set-point<br>Temperature Fault /<br>Alarm levels set too<br>low for application | Check the initial temperature of fluid flowing through the system        |                                                                                                    |
|                                                                                                    | Check the Fault/Alarm Set-Points are set to the correct/reasonable value |                                                                                                    |
| Or<br>Chamber<br>temperature reading<br>has exceeded                                                                                        | Faulty Connection                                                        | Check for visible damage to the<br>temperature probe & probe cable. Check<br>the resistance across the red/blue and<br>green wires to the temperature sensor (see<br>below for resistance values). |
| temperature Fault<br>set-point                                                                                                    |                                                                          | Check there is a sensible value displayed<br>on the screen and the TEMP LED on the<br>ATUV-1220 is illuminated (indicating a<br>closed signal)                                                     |

## Power Loss While Running

| Message                  |                                                       |  |
|--------------------------|-------------------------------------------------------|--|
| Power Loss While Running |                                                       |  |
| Reason                   | Possible Solutions                                    |  |
|                          | Check for power failure to the UV System              |  |
| or was turned off.       | Check the power supply for any dips/surges in voltage |  |

## Lamp Approaching End of Life

| Message                                                    |                                                                                                    |
|------------------------------------------------------------|----------------------------------------------------------------------------------------------------|
| Lamp Approaching End of Life                               |                                                                                                    |
| Reason                                                     | Possible Solutions                                                                                                    |
| The lamp life timer has exceeded the recommended run hours | The system has a timer that counts how<br>long the lamp has been running. Once this<br>time is exceeded the UV Lamp should be<br>changed & the Lamp Run hours reset. |

## Resetting Lamp hours

To Reset the Lamp hours after a Lamp change:

Enter the Operator Menus (Refer to the Set-up Screen Menus – Operator Menus) and scroll down to the LAMP MENU screen and press enter.

- To **Reset hours on all Lamps**, select **RESET ALL LAMPS** by pressing enter on the menu and confirm with Yes.
- To **Reset Individual Lamp hours**, select **RESET INDIVIDUAL LAMP HOURS** and **RESET LAMP # HOURS** will appear. Scroll up/down to select the desired Lamp and press enter to select Yes to reset the hours for that particular lamp.

## Local Stop Fault

| Message                                                      |                                                                                                    |  |
|--------------------------------------------------------------|----------------------------------------------------------------------------------------------------|--|
| Local Stop Fault                                             |                                                                                                    |  |
| Reason                                                       | Possible Solutions                                                                                                    |  |
| System has been stopped from the Spectra HMI while in remote | If the system is running in remote, pressing<br>the Stop button on the Spectra will still stop<br>the system creating a Fatal Fault.<br>This cannot be reset over the Modbus<br>communications network.<br>Pressing the Reset button on the Spectra will<br>restart the system if the remote run signal is<br>still present & the re-strike timer has elapsed. |  |

## Process Interlock

| Message                                                       |                                                                                                    |  |  |
|---------------------------------------------------------------|----------------------------------------------------------------------------------------------------|--|--|
| Process Interlock Interrupt or Process Interlock Shutdown     |                                                                                                    |  |  |
| Reason                                                        | Possible Solutions                                                                                         |  |  |
| Process Interlock signal has been lost while running/start-up | Check signal from the Process Interlock device.<br>e.g. Pump is running – Flow Switch has<br>operated etc. |  |  |
|                                                               | Check the DI on the ATUV-1220 is on when the signal from the Process Interlock is active                   |  |  |
|                                                               | Check Process Interlock Delay time is set to an appropriate time.                                          |  |  |
|                                                               | Check for visible damage to signal cables                                                                  |  |  |

## I/O Communications Watchdog

| Message                                      |                                                                                             |  |  |
|----------------------------------------------|---------------------------------------------------------------------------------------------|--|--|
| I/O Module Watchdog Error                    |                                                                                             |  |  |
| Reason                                       | Possible Solutions                                                                          |  |  |
| Communication to the ATUV-1220 has been lost | Check ethernet connections from the spectra to the ATUV-1220 and the LED AO1 is illuminated |  |  |
|                                              | Ensure there is power to the module.                                                        |  |  |

## I/O Modules Less Than Expected

| Message                                                                                             |                                                                                                    |  |  |
|----------------------------------------------------------------------------------------------------|----------------------------------------------------------------------------------------------------|--|--|
| I/O Modules Less Than Expected                                                                      |                                                                                                    |  |  |
| Reason                                                                                              | Possible Solutions                                                                                                    |  |  |
| The Number of I/O's enabled on the spectra has does not the actual amount of lamps modules required | Check the ATUV-1220 address' correspond<br>to the Number of I/O's enabled on the<br>Spectra (Please refer to the Spectra<br>Operations & Maintenance manual for<br>details)<br>Check Ethernet connections between |  |  |
|                                                                                                    | Spectra & ATUV-1220                                                                                                    |  |  |

## Flow Meter Out of Range

| Message                                                                                                    |                   |                                                                                                    |  |  |
|----------------------------------------------------------------------------------------------------|-------------------|----------------------------------------------------------------------------------------------------|--|--|
| Flow Meter Out of Range                                                                                                   |                   |                                                                                                    |  |  |
| Reason                                                                                                    | Possible Causes   | Possible Solutions                                                                                    |  |  |
| The flow meter input (Al1 on<br>the ATUV-1220) is outside<br>the 4mA and 20mA<br>tolerancesFaulty signal<br>Faulty conner | Faulty signal     | Ensure the signal from the device to the Spectra is within 4 & 20 mA.                                 |  |  |
|                                                                                                    | Faulty connection | Check all cable connections and<br>ensure AI1 LED is illuminated<br>indicating a signal above 3.5 mA. |  |  |

# GENERAL PRODUCT WARRANTY FOR UV SYSTEMS

Thank you for purchasing a quality Evoqua Water Technologies product. For optimum and efficient operation, it is important that your Evoqua equipment is regularly maintained and serviced as described in your Operation and Maintenance Manual. We offer you two levels of warranty:

## **STANDARD WARRANTY:**

Evoqua products carry a manufacturer's warranty against defects in materials (excluding consumables) and/or workmanship whilst owned by the "Original Purchaser" and is restricted to "Original Intended Use" as defined below, for a minimum period of 12 months from date of commissioning or 18 months from date of shipment, whichever is sooner.

## **5 YEAR WARRANTY:**

Evoqua products carry a manufacturer's 5 year extended warranty against defects in materials (excluding consumables) and/or workmanship whilst owned by the "Original Purchaser" and is restricted to "Original Intended Use" as defined below, providing the units are registered with us upon commissioning. The extended warranty is valid for 5 years (60 months) from commissioning or 5 ½ years (66 months) from date of shipment, whichever is sooner and is subject to correct storage. This warranty shall be valid only on units maintained to the manufacturer's schedules, with genuine manufacturer's parts for a period of five (5) years from registration upon commissioning, by an accredited Evoqua service engineer and/or Evoqua approved service provider, details of which can be provided upon request by Evoqua and/or its representative agents.

"Original Purchaser" is defined as that party or entity which purchases Evoqua products from Evoqua, or an authorized Evoqua agent/dealer as shown by the original sales receipt/invoice. This warranty does not apply to previously owned Evoqua products, and is specific to the particular product sold, as identified by product serial number and original invoice. The warranty can be transferred subject to re-commissioning being carried out by the manufacturer and any alterations/design changes/repairs being completed before re-instatement.

"Original Intended use" is defined below as the application, industry type, and specified location the Evoqua product was originally designed for, using information provided by you, the customer, during the quotation phase and verified upon commissioning.

## **EXCEPTION AND/OR EXCLUSIONS:**

This warranty shall not apply to the Evoqua products which have been subjected to misuse, neglect, alteration, modification, attachments or incorrect maintenance, either caused by the original purchaser, shipping, storage, fire, flood, vandalism, change in application, acts of God and any other unforeseen circumstance out of the control of Evoqua.

# For further support please contact your local authorised service provider, or contact our head office in your region:

# To arrange a service or commission:

## **North America**

E: ets-uv.service@xylem.com T: (1) 877-885-4628

## **Rest of World**

E: customerservice.uk@xylem.com T: 0300 124 0500

# For genuine spare parts:

North America E: ets-uv.service@xylem.com T: (1) 877-885-4628

## **Rest of World**

E: sparesdisinfection.uk@xylem.com T: 0300 124 0500

# For any other queries:

## **North America**

E: ets-uv.service@xylem.com T: (1) 877-885-4628

## **Rest of World**

E: info.uk@xylem.com T: 0300 124 0500

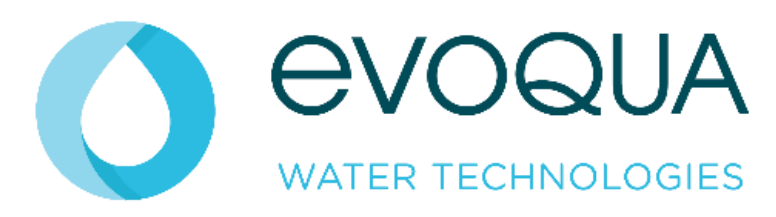